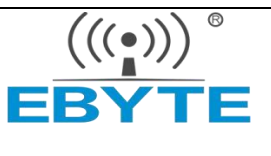

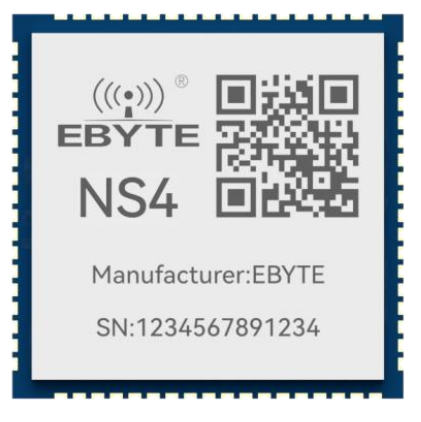

# Serial To Ethernet SMD Module NS4

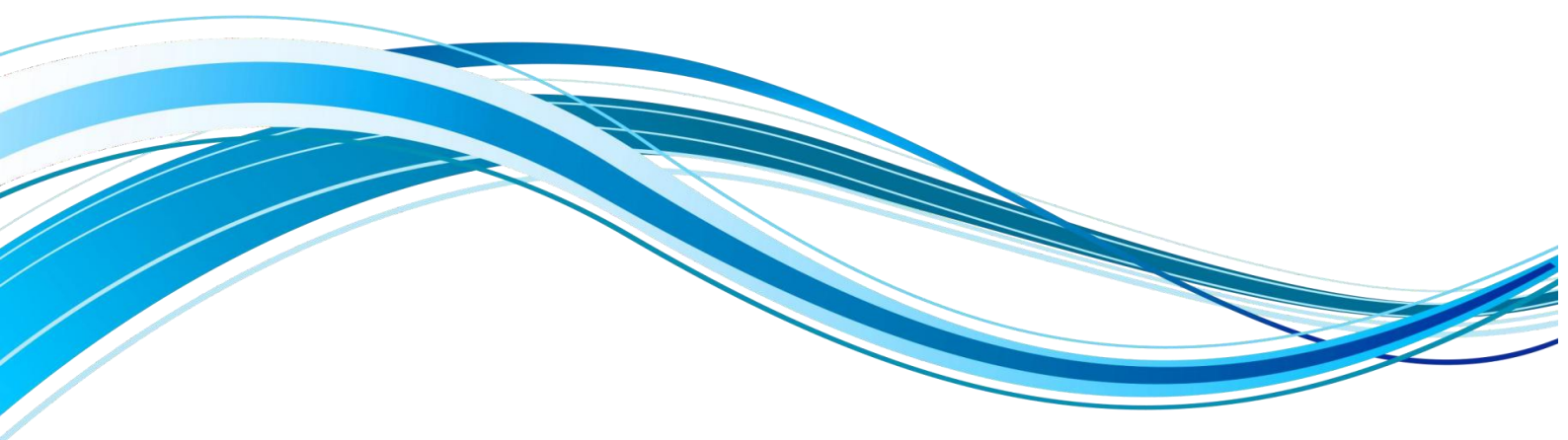

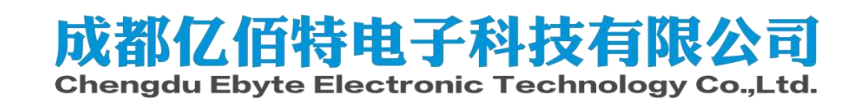

#### Table of contents

| Chapter 1 Product Introduction                                                | 1  |
|-------------------------------------------------------------------------------|----|
| Chapter 2 Quick Start                                                         | 3  |
| 2.1 Hardware preparation                                                      |    |
| 2.2 Software preparation                                                      | 3  |
| 2.3 Device default parameter test steps                                       |    |
| 2.3.1 Hardware connection                                                     |    |
| 2.3.2 Device parameter configuration                                          | 5  |
| 2.3.3 Turn off the computer firewall                                          | 5  |
| 2.3.4 Turn on "Serial Port Assistant"                                         | 6  |
| 2.3.5 Turn on network assistant                                               |    |
| 2.3.6 Data sending and receiving test                                         | 7  |
| Chapter 3 Product Overview                                                    |    |
| 3.1 Product specification                                                     |    |
| 3.2 Technical Parameters                                                      | 9  |
| 3.3 Pin Description                                                           |    |
| 3.4 Dimension                                                                 | 14 |
| 3.5 Hardware Reference Design                                                 |    |
| 3.5.1 Typical application hardware connection                                 |    |
| 3.5.2 Power interface                                                         | 15 |
| 3.5.3 UART interface                                                          | 16 |
| 3.5.4 Application of External Network Transformer for 10 M Ethernet Interface |    |
| 3.5.5 Application of 10M Ethernet interface built-in network transformer      |    |
| 3.5.6 Reference package                                                       |    |
| Chapter 4 Basic Functions                                                     | 19 |
| 4.1 Correspondence between channel and serial port                            | 19 |
| 4.2 Local network parameters                                                  | 19 |
| 4.2.1 Local IP                                                                |    |
| 4.2.2 DNS ( domain name resolution )                                          |    |
| 4.2.3 Network disconnection reconnection cycle                                |    |
| 4.2.4 Timeout restart (no data restart)                                       | 20 |
| 4.3 Hardware factory reset                                                    | 20 |
| 4.4 Device working mode                                                       | 20 |
| 4.4.1 TCP Server                                                              |    |
| 4.4.2 TCP Client                                                              | 21 |
| 4.4.3 UDP Server                                                              |    |
| 4.4.4 UDP Client                                                              | 21 |
| 4.4.5 HTTP client                                                             | 22 |
| 4.4.6 MQTT client                                                             | 24 |
| 2 Ali Cloud                                                                   |    |
| 4.5 channel port                                                              |    |
| Chapter 5 Advanced Features                                                   | 29 |

| 5.1 Heartbeat package and registration package | 29 |
|------------------------------------------------|----|
| 5.1.1Heartbeat packet                          | 29 |
| 5.1.2 registration package                     |    |
| 5.2 Short connection                           |    |
| 5.3 Serial buffer cleaning                     |    |
| 5.4 Modbus gateway                             |    |
| 5.4.1 Protocol conversion                      |    |
| 5.4.2 Simple Protocol Conversion               |    |
| 5.4.3 Multi-host mode                          |    |
| 5.4.4 Storage gateway                          |    |
| 5.4.5 Configurable gateway                     |    |
| 5.4.6 Automatic upload                         |    |
| 5.5 Firmware upgrade                           |    |
| 5.5.1 UDP upgrade                              |    |
| 5.5.2 Serial upgrade                           |    |
| Revision history                               | 41 |
| About Us                                       | 41 |

# **Chapter 1 Product Introduction**

NS 4 is serial to Ethernet server module that realizes serial data and Ethernet data conversion.it provides a variety of Modbus gateway modes and TCP/DUP/MQTT/HTTP IoT gateway modes, which can meet the networking functions of various serial devices/PLCs. The module adopts LCC package, which is convenient for user equipment to be integrated on the PCB board.

The NS 8 -TB test kit comes with a USB-to-TTL circuit that does not require the user to connect an external converter, and leads to reset and factory reset pins for external buttons for easy operation, and also connects the operating status indicator pins to external LEDs for users to observe the status .

# Features

- Support 10M Ethernet interface ;
- Support two configuration methods: configuration tool and AT command;
- Server mode supports multiple Socket connections ;
- The baud rate supports 2400~115200bps, and supports multiple verification methods;
- Support configurable domain name resolution service, namely DNS;
- Support timeout restart function, the time can be customized;
- Support short connection function, short connection interval time customization;
- Support serial port cache cleaning function ;
- Support hardware reset to factory settings;
- Support online upgrade, convenient user function customization;
- Support sending multiple registration packets and heartbeat packets, such as connecting to send MAC, connecting to send custom data , etc.;
- Support DHCP to dynamically obtain IP, subnet mask, default gateway, DNS server address;
- Support multiple working modes TCP client, TCP server, UDP client, UDP server, MQTT client, HTTP client;
- Support 4 channels to open the server at the same time, support dynamic allocation of 16 clients, and a single server supports 13 client access ;
- Support a variety of Modbus gateways, which can realize the active reporting of RTU devices, support the interconversion of Modbus TCP and Modbus RTU protocols, and can be configured as a storage mode to automatically collect device data, or use a question and answer multi-host mode;
- Support MQTT gateway function, fast access to Alibaba Cloud and standard MQTT3.1.1 servers

(OneNET, Baidu Cloud, Huawei Cloud, etc.);

• Support Modbus data to actively report to TCP transparent transmission server, MQTT server, etc.;

• Support HTTP client mode, using HTTP/1.1 protocol, can be configured as GET, POST two request methods ;

• Support TCP/IP direct communication or connect communication through "virtual serial port" .

# **Chapter 2 Quick Start**

If there is a problem during use, click the official website link:

https://www.ebyte.com/product-class.aspx

The quick start is suitable for quickly verifying the functions of the device. This chapter uses the NS8-TB test board as an introduction, hereinafter referred to as the device.

# 2.1 Hardware preparation

One laptop with RJ45 network port ; One NS8-TB ; a network cable ; The specific preparation of hardware equipment is shown in the following figure:

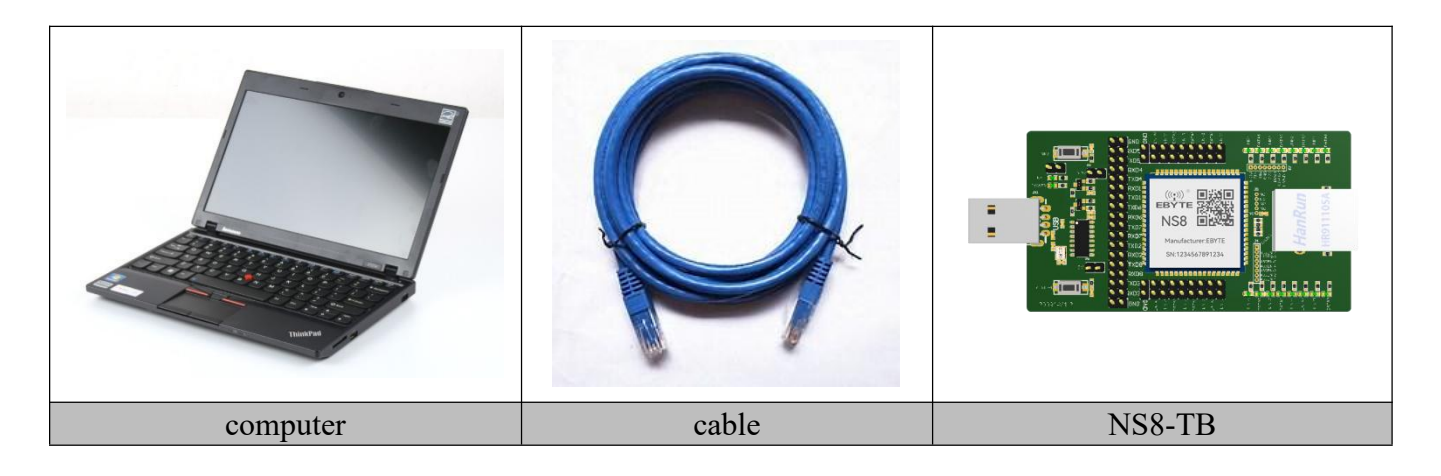

# 2.2 Software preparation

Serial port debugging assistant (X COM ), network debugging assistant (T CP/IP debugging assistant), ebyte network configuration tool (configuration host computer), official website address: <a href="https://www.ebyte.com">www.ebyte.com</a>, product details provide a download interface.

Chengdu Ebyte Electronic Technology Co., Ltd.

| r Mickeneologie<br>r Sendar<br>r Gele 200 m<br>Metwork Assistant                                                                                                    | Itivita     Optio     Optio                                                                                                    | Ebyte network configuration                                                                           |
|----------------------------------------------------------------------------------------------------|----------------------------------------------------------------------------------------------------|----------------------------------------------------------------------------------------------------|
| 121.054.054.701           1000           1000           000           1000           1000           1000           1000           1000           1000           1000           1000           1000           1000           1000           1000           1000           1000           1000           1000           1000           1000           1000           1000           10000           1000           1000           1000           1000           1000           1000           1000           1000           1000           1000           1000           1000           1000           1000           1000           1000           1000           1000           1000           1000           1000           1000           1000           1000           10                                                                                                    | Sing hir 1 -<br>Den hir 2 -<br>Part in 6 -<br>Part in 6 -<br>P | ie (Kitar Al                                                                                          |
| -Settings<br>IPIPAscol<br>IDP Server •<br>I2(Loss Hank Add<br>Image: Setting and Amage: Setting and Amage: Seting and Amage: Setting an | Part<br>000 1931-51314L 006( ~<br>Paul rate 115200 ~                                                                                                    | Verse language and<br>2.807 (RC.101 2 M T)<br>Dence D Load P Gallowy MC Dence multi Versen Dence type |
| Natural Assistant                                                                                                    | 🛗 XCOM V2.6 - 🗆 X                                                                                                    | Etyte config tool vid X                                                                               |

[Note] The version of the host computer shown in the manual may be different from the version of the host computer provided by the official website, and the version of the host computer provided by the official website shall prevail.

# 2.3 Device default parameter test steps

Different channels use the same IP but different local ports. For example, the factory-configured channel 1 corresponds to port 8 001 and channel 8 corresponds to port 8 00 8 in turn . For details, see the chapter " Channel and Serial Port Correspondence ".

#### 2.3.1 Hardware connection

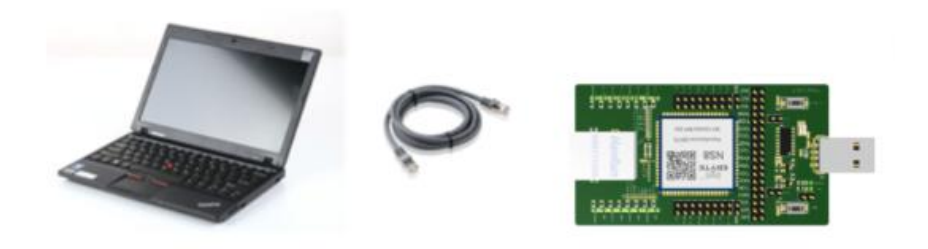

1. Connect the network port of the device and the network port of the computer with a network cable ;

2. Device USB interface \_ connect to computer ;

3. After confirming that there is no problem with the status, proceed to the next step of configuration; Note: The test board is used to test the first serial port by default. If other serial ports need to be verified, jumper caps need to be switched.

# 2.3.2 Device parameter configuration

In order to enable users to quickly have a simple understanding of the device, we use the default parameters for data transparent transmission test. The default parameters of the NS8 module are shown in the table below.

| project                 | default parameters |
|-------------------------|--------------------|
| IP address              | 192.168.3.7        |
| subnet mask             | 255.255.255.0      |
| gateway                 | 192.168.3.1        |
| Channel 1 working mode  | TCP_SERVER         |
| Local port of channel 1 | 8 001              |
| Serial baud rate        | 1 15200            |
| Serial parameters       | NONE/8/1/NONE      |

Make sure that the computer IP and serial server IP are in the same network segment and cannot conflict. The inspection method is shown in the figure below.

| <ul> <li>第</li> <li>第</li> <li>第</li> <li>第</li> <li>第</li> <li>第</li> <li>第</li> <li>第</li> <li>第</li> <li>第</li> <li>第</li> <li>第</li> <li>第</li> <li>第</li> <li>第</li> <li>第</li> <li>第</li> <li>第</li> <li>第</li> <li>第</li> <li>第</li> <li>第</li> <li>1</li> <li>1</li> <li>1<th>😰 网络连接</th><th>🔋 以太网 2 状态</th><th>🔋 以太网 2 属性</th><th>Internet 协议版本 4 (TCP/IPv4) 属性</th><th>×</th></li></ul> | 😰 网络连接                                                   | 🔋 以太网 2 状态                                                                                                    | 🔋 以太网 2 属性                                                                                                    | Internet 协议版本 4 (TCP/IPv4) 属性                                                                                                    | × |
|----------------------------------------------------------------------------------------------------|----------------------------------------------------------|----------------------------------------------------------------------------------------------------|----------------------------------------------------------------------------------------------------|----------------------------------------------------------------------------------------------------|---|
| · · · · · · · · · · · · · · · · · · ·                                                                                                    | Meritzio 第四日注意 第二日 · · · · · · · · · · · · · · · · · · · | <ul> <li>♥ UX M 2 KKS</li> <li>常規</li> <li>连接</li> <li>IPv4 连接:</li> <li>IPv6 连接:</li> <li>媒体状态:</li> <li>持续时间:</li> <li>速度:</li> <li>详细信息:</li> <li>活动</li> <li>字节:</li> </ul> | <ul> <li>● UXM 2 庫性</li> <li>网络 共享</li> <li>连接时使用:</li> <li>■ Realtek PCIe GbE Family Cont</li> <li>此连接使用下列项目(O):</li> <li>■ Microsoft 网络客户講</li> <li>● Microsoft 网络哈之牌和打印机</li> <li>● Microsoft 网络的之体和打印机</li> <li>● Microsoft 网络的之体和打印机</li> <li>● Microsoft 网络的之体和打印机</li> <li>● Microsoft 网络的之体和打印机</li> <li>● Microsoft 网络的之体和打印机</li> <li>● Microsoft 网络的之体和打印机</li> <li>● Microsoft 网络的之体和打印机</li> <li>● Microsoft 网络的之体和打印机</li> <li>● Microsoft 网络的之体和打印机</li> <li>● Microsoft 网络的之体和打印机</li> <li>● ● OoS 数据包计划程序</li> <li>● Internet 协议版本 4 (TCP/IPv6)</li> <li>● Internet 协议版本 6 (TCP/IPv6)</li> <li>◆ 使编控制协议/Internet 协议、该协议<br/>于在不同的相互连接的网络上通信。</li> </ul> | Internet 防以版本 4 (ICP/IP44) 庫住<br>第規<br>如果网络支持此功能,则可以获取自动指派的 IP 设置。否则,你需要从网<br>核系統管理员处获得适当的 IP 设置。<br>● 使用下面的 IP 地址(Q)<br>● 使用下面的 IP 地址(S):<br>IP 地址(U): 192.168.3.100<br>子网掩码(U): 255.255.0<br>默认网关(D): 192.168.3.1<br>● 自动获得 DNS 服务器地址(B)<br>● 使用下面的 DNS 服务器地址(B)<br>● 使用下面的 DNS 服务器地址(E):<br>首选 DNS 服务器(Q):<br>當用 DNS 服务器(Q):<br>□ 退出时验证设置(L) |   |

# 2.3.3 Turn off the computer firewall

If the communication is unsuccessful, the user can try to turn off the firewall on the computer and try again.

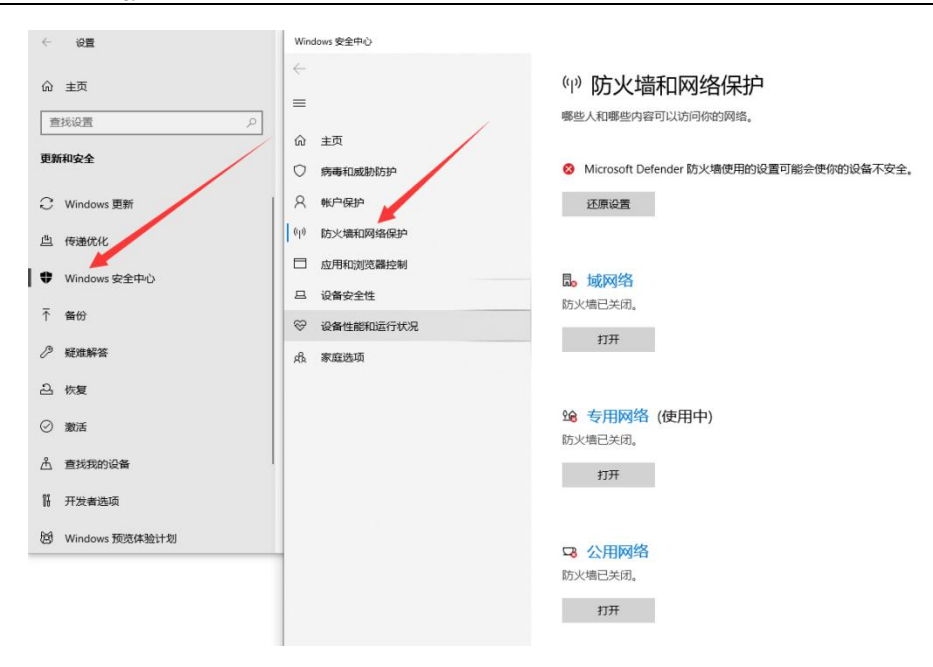

# 2.3.4 Turn on "Serial Port Assistant"

Select the correct serial port number, configure the correct serial port parameters (115200-8N1), and open the serial port, as shown in the figure below:

| XCOM V2.6                                     | °—                  |                     |
|-----------------------------------------------|---------------------|---------------------|
|                                               | Port                |                     |
|                                               | COM3: USB-3         | SERIAL CH34Q $\sim$ |
|                                               | Baud rate           | 115200 ~            |
|                                               | Stop bits           | 1 ~                 |
|                                               | Data bits           | 8 ~                 |
|                                               | 1 vity              | None ~              |
|                                               | Operation           | Open                |
|                                               | Save Data           | . Clear Data        |
|                                               | Hex Hex             | DTR                 |
|                                               | TS RTS              | 🗌 自动保存              |
|                                               | 🖂 TimeSta           | mp 100 ms           |
| Single Send Multi Send Protocol Transmit Help |                     | _                   |
|                                               | 1                   | Send                |
|                                               |                     | []                  |
|                                               |                     | Clear Seud          |
| Timing Cycle 1000 MS                          | Open File Send File | Stop Send           |
| 🗌 Hex Send 🔲 Wordwrap                         | 0% 【火爆全网】正点原子DS100  | 手持示波器上市             |
| 🔆 🕶 www.openedv.com S:0 R:0                   | Current time15      | :19:02              |

## 2.3.5 Turn on network assistant

Select the "TCP client " mode, configure the remote IP as "1 92.168.3.7 ", and configure the remote port as "8 001 ", as shown in the figure below:

|                                                                                                    |           | Network A | ssistant |              | ₩ - □ ×                |
|----------------------------------------------------------------------------------------------------|-----------|-----------|----------|--------------|------------------------|
| Settings<br>[1] Protocol<br>TCP Client<br>[2] Remote Host Addr<br>[192.168.3.7<br>[3] Remote Host Port<br>[8001<br>Connect<br>Recv Options<br>© ASCII<br>Auto Linefeed<br>Hide Received Data<br>[Save Recv to File | Data log  |           |          | <u>NetAs</u> | <u>sist V5.0.2</u> ♥ ↔ |
| Send Options                                                                                                    | Data Send |           |          |              | ✓<br>✓ Clear ★ Clear   |
| Use Escape Chars (i)<br>Auto Append Bytes<br>Send from File<br>Cycle 200 ms<br><u>Shortcut History</u>                                                                                                    |           |           |          |              | Send                   |
| 🝠 Display in log mode with t                                                                                                    | imestamp  | 0/0       | RX:0     | TX:0         | Reset                  |

# 2.3.6 Data sending and receiving test

Click the [Send] button on the "Network Debug Assistant " and "Serial Port Debug Assistant " respectively to realize the transparent transmission of network and serial port data, as shown in the figure below.

|                                      | Network Assistant                                         | ₩ - □ ×              | SCOM V2.6                                           | - 🗆 X                         |
|--------------------------------------|-----------------------------------------------------------|----------------------|-----------------------------------------------------|-------------------------------|
| Settings<br>(1) Protocol             | Data log                                                  | NetAssist V5.0.2 🧇 📿 | [2022-05-18 15:31:10.167]<br>RX: EBVTE NET SEND     | Port                          |
| TCP Client                           | L2022-05-18 15:31:10.051]# SEND ASCII><br>EBYTE_NET_SEND  | -                    | [2022-05-18 15:31:11 358]                           | COM3:USB-SERIAL CH34C $\sim$  |
| (2) Remote Host Addr                 | [2022-05-18 15:31:11.241]# SEND ASCII>                    |                      | RX: EBYTE_NET_SEND                                  | Baud rate 115200 $\checkmark$ |
| (3) Bernote Host Port                | EBYTE_NET_SEND                                            |                      | [2022-05-18 15:31:12.093]                           | Stop bits 1 $\sim$            |
| 8001                                 | [2022-05-18 15:31:11.971]# SEND ASCII>                    |                      | RX: EBYTE_NET_SEND                                  | Data bits 8 🗸 🗸               |
| 🔶 Disconnect                         |                                                           |                      | [2022-05-18 15:31:12.719]<br>RX: EBYTE_NET_SEND     | Parity None 🗸                 |
|                                      | EBVIE_NET_SEND                                            |                      | [2022-06-18 15:31:15.652]                           | Operation 💽 Close             |
| ASCI      HEX                        | [2022-05-18 15:31:15.555]# RECV ASCII>                    |                      | TX: EBYTE_UART_SEND<br>[2022-05-18 15:31:16.002]    | Curry Data Claum Data         |
| Cog Display Mode                     | EBYTE_VART_SEND<br>[2022-05-18 15:31:16.004]# RECV ASCII> |                      | TX: EBYTE_VART_SEND                                 | Hex DIR                       |
| Auto Linereed Hide Received Data     | EBYTE_UART_SEND<br>[2022-05-18 15:31:16.444]# RECV ASCII> |                      | TX: EBYTE_UART_SEND                                 | □ RTS □ 自动保存                  |
| Save Recv to File                    | EBYTE_UART_SEND<br>[2022-05-18 15:31:17.865]# RECV ASCII> |                      | TX: EBYTE_VART_SEND                                 | ☑ TimeStamp 100 ms            |
| AutoScroll Clear                     | EBYTE_VART_SEND                                           | ~                    | Single Send Multi Send Protocol Transmit Help       |                               |
| Send Options                         | Data Send                                                 | √ Clear 🗶 Clear      | EBYTE_UART_SEND                                     | Send                          |
| 🔲 Use Escape Chars 🛈                 | EBYTE_NET_SEND                                            |                      |                                                     |                               |
| Auto Append Bytes     Send from File |                                                           | Sand                 |                                                     | Ulear Send                    |
| Cycle 200 ms                         |                                                           |                      | Timing Cycle 1000 ms Open File                      | Send File Stop Send           |
| Shortcut <u>History</u>              |                                                           |                      | □ Nex Send □ Wordwrap 0% 【火爆全网】]                    | 点原子DS100手持示波器上市               |
| 🕼 Ready!                             | 4/5 RX:60                                                 | TX:80 Reset          | 🌞 🔹 www.openedv.com S:60 R:64 CTS=0 DSR=0 DCD=0 Cur | rent time15:32:04             |

# **Chapter 3 Product Overview**

# 3.1 Product specification

| Product<br>number | product type                        | Socket<br>Connecti<br>ons | Operating<br>mode        | Working voltage<br>(V) | Product Size<br>(mm)        |
|-------------------|-------------------------------------|---------------------------|--------------------------|------------------------|-----------------------------|
| EBT3001           | Single serial port<br>chip          | 6 way                     |                          | DC 2.1~3.6             | 5 x 5                       |
| EBT3002           | Eight serial port<br>chip           | 1 6 way                   |                          | DC 2.4~3.6             | 10 x 10                     |
| NS1               | Single serial port<br>patch         | 6 way                     |                          | DC 3.0~5.5             | 17×19                       |
| NS2               | Dual serial port<br>patch           | 1 6 way                   |                          | DC 3.0~5.5             | 27 × 27                     |
| NS4               | Four serial port<br>SMD             | 1 6 way                   | TODO                     | DC 3.0~5.5             | 27 × 27                     |
| NS8               | Eight serial port<br>patch          | 1 6 way                   | TCP Server<br>TCP Client | DC 3.0~5.5             | 27 × 27                     |
| NS1 -TB           | Test base                           | 6 way                     | UDP Server               | DC 3.0~5.5             | 71 × 27                     |
| NS8-TB            | Test base                           | 1 6 way                   | M OTT Client             | DC 3.0~5.5             | 103 × 49                    |
| NT1               | single serial pin                   | 6 way                     | H TTP Client             | DC 3.0~5.5             | 35 x 22 x 20                |
| NT1-B             | single serial pin                   | 6 way                     |                          | DC 3.0~5.5             | 35 x 22 x 20                |
| NA111             | Single serial port                  | 6 way                     |                          | DC 8~28                | 110 ×66×30                  |
| NA111-A           | rail                                | 0 way                     |                          | AC 85~265              | 110 ~00~50                  |
| N B114            | Single serial port positioning hole | 6 way                     |                          | DC 8~28                | $1\ 02 \times 84 \times 25$ |
| NB124             | Dual serial port positioning hole   | 6 way                     |                          | DC 8~28                | $173 \times 95 \times 26.5$ |
| NB144             | Four serial port positioning holes  | 1 6 way                   |                          | DC 8~28                | 198 × 109 × 26.5            |
| NB183             | Eight serial port positioning holes | 1 6 way                   |                          | DC 8~28                | 198× 109 × 26.5             |

# 3.2 Technical Parameters

| Item                 | Explanation                                                                                                    |  |
|----------------------|----------------------------------------------------------------------------------------------------|--|
| Operating Voltage    | $3.0 \sim 5.5 V (DC)$                                                                                                    |  |
|                      | Peak: 200mA @ 5V                                                                                                    |  |
| Working ourrent      | Standby: 30mA@5V                                                                                                    |  |
| working current      | Peak: 250mA @ 3.3V                                                                                                    |  |
|                      | Standby: 50mA@3.3V                                                                                                    |  |
| Serial port level    | TTL level (3.3V)                                                                                                    |  |
| Onarating mode       | TCP Server (default), TCP Client, UDP Server, UDP Client,                                                                                                    |  |
| Operating mode       | HTTP Client, M QTT Client                                                                                                    |  |
| Socket connection    | TCP server supports up to 16 client connections                                                                                                    |  |
| Network protocol     | IP, TCP/UDP, IPv4, I CMP , APR , D HCP , D NS , HTTP , M QTT                                                                                                    |  |
| IP address           | Customizable (default, 192.168.3.7)                                                                                                    |  |
| DNS                  | support                                                                                                    |  |
| DNS domain name      | $C_{\text{ust}_{\text{ust}_{ust}_{\text{ust}_{\text{ust}_{ust}_{\text{ust}_{\text{ust}_{\text{ust}_{\text{ust}_{ust}_u}ust}_{ust}_u}ut}}}}}}}}}}}}}}}}}}}}}}}$ |  |
| resolution server    | Customizable (default 1 14.114.114.114)                                                                                                    |  |
| Configuration method | Configuration tools, AT commands                                                                                                    |  |
| Localment            | Can be customized (default, channel 1 to channel 4 : 8                                                                                                    |  |
| Local port           | 001-800 4 )                                                                                                    |  |
| Subnet mask          | 255.255.255.0 (default, customizable)                                                                                                    |  |
| Gateway              | 192.168.3.1 (default, customizable)                                                                                                    |  |
| Serial cache         | 512 Bytes                                                                                                    |  |
| packaging mechanism  | 512 Bytes                                                                                                    |  |
| Serial baud rate     | 2400 ~ 115200 bps (default 115200)                                                                                                    |  |
| Data bit             | 8                                                                                                    |  |
| Stop bit             | 1 (default), 2                                                                                                    |  |
| Check Digit          | None (default), Odd, Even                                                                                                    |  |
| Product Size         | $27 \times 27 \times 2.8 \text{ mm} (L \times W \times H)$                                                                                                    |  |
| Product weight       | 3.5g_                                                                                                    |  |
| Working temperature  | 40 - + 959C 59/ - 059/DU (                                                                                                    |  |
| and humidity         | $-40 \sim \pm 85^{\circ}$ , $5\% \sim 95\%$ KH (no condensation)                                                                                                    |  |
| Storage temperature  | $-40 \sim \pm 105^{\circ}$ 5% $\sim 95\%$ RH (no condensation)                                                                                                    |  |
| and humidity         |                                                                                                    |  |

# 3.3 Pin Description

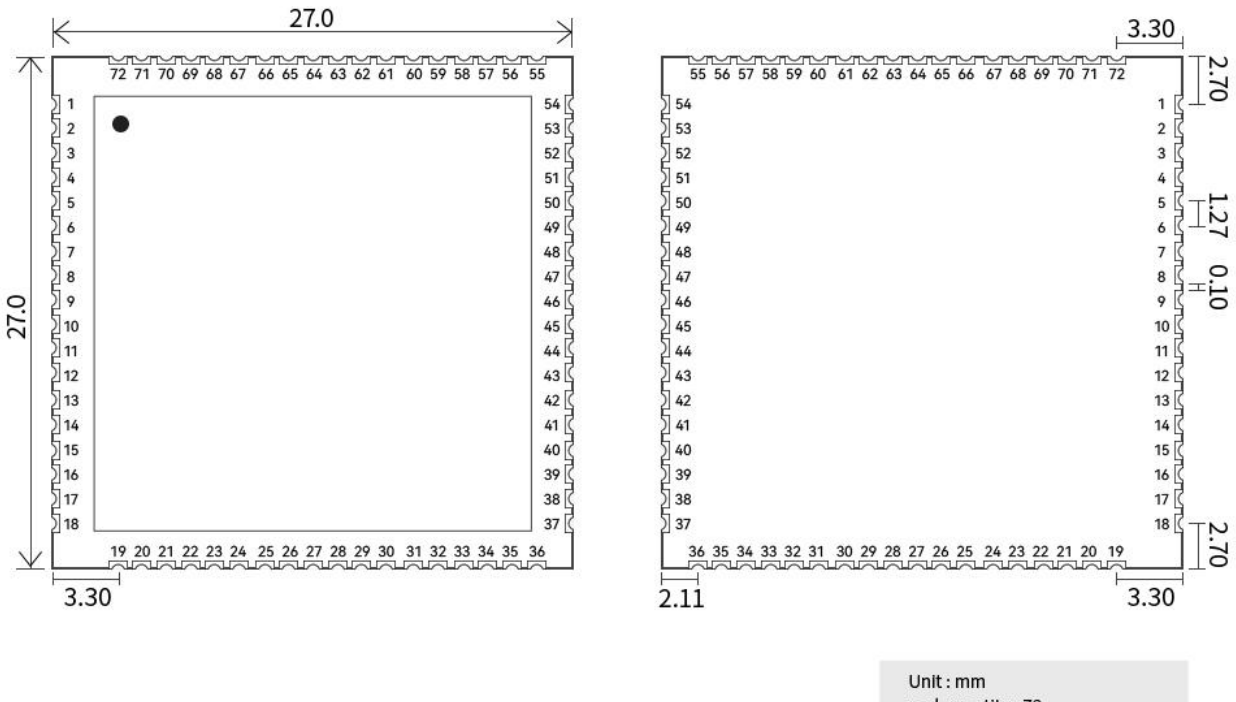

| pad quantity : | 72            |
|----------------|---------------|
| Tolerance valu | e : X.X±0.1mm |
|                | X.XX±0.01mm   |
|                |               |

| serial<br>num<br>ber | pin  | Functional description                                 |
|----------------------|------|--------------------------------------------------------|
| 1                    | GND  | Common ground terminal nower supply negative terminal  |
|                      | GILD | input;                                                 |
| 2                    | NC   | Default suspending;                                    |
| 3                    | NC   | Default suspending;                                    |
| 4                    | NC   | Default suspending;                                    |
| 5                    | NC   | Default suspending;                                    |
| 6                    | NC   | Default suspending;                                    |
| 7                    | GND  | Common ground terminal, power supply negative terminal |
|                      |      | input;                                                 |
| 8                    | GND  | Common ground terminal, power supply negative terminal |
|                      |      | input;                                                 |
| 9                    | GND  | Common ground terminal, power supply negative terminal |
|                      |      | input;                                                 |
| 10                   | GND  | Common ground terminal, power supply negative terminal |

|        |         | input;                                                           |
|--------|---------|------------------------------------------------------------------|
| 11     | NC      | Default suspending;                                              |
| 12     | NC      | Default suspending;                                              |
| 13     | NC      | Default suspending;                                              |
| 14     | NC      | Default suspending;                                              |
| 15     | TXD2    | The serial port sends data, only supports 3.3V T TL, if it is    |
|        |         | connected to 5 V, level conversion is required;                  |
| 16     | RXD2    | The serial port receives data, only supports 3.3V T TL, if it is |
|        |         | connected to 5 V, level conversion is required;                  |
| 17     | NC      | Default suspending;                                              |
| 18     | NC      | Default suspending;                                              |
| 19     | GND     | Common ground terminal, power supply negative terminal           |
|        |         | input;                                                           |
| 20     | GND     | Common ground terminal, power supply negative terminal           |
|        |         | input;                                                           |
| twent  | VCC     | Positive power input, supports 3-5.5V input, can be used with    |
| y one  |         | pin 22 at the same time;                                         |
| twent  | VCC     | Positive power input, support 3-5.5V input; can be used with     |
| y two  |         | pin 21 at the same time;                                         |
| twent  | NC      | Default suspending;                                              |
| У      |         |                                                                  |
| three  |         |                                                                  |
| twent  | NC      | Default suspending;                                              |
| y four |         |                                                                  |
| 25     | NC      | Default suspending;                                              |
| 26     | NC      | Default suspending;                                              |
| 27     | NC      | Default suspending;                                              |
| 28     | NC      | Default suspending;                                              |
| 29     | NC      | Default suspending;                                              |
| 30     | NC      | Default suspending;                                              |
| 31     | TXD3    | The serial port sends data, only supports 3.3V T TL, if it is    |
|        |         | connected to 5 V, level conversion is required;                  |
| 32     | RXD3    | The serial port receives data, only supports 3.3V T TL, if it is |
|        |         | connected to 5 V, level conversion is required;                  |
| 33     | 485EN-2 | Serial port 2 R S48 5 enable pin, normally low, pull high when   |
|        |         | sending data                                                     |
| 34     | 485EN-3 | Serial port 3 R S48 5 enable pin, normally low, pull high when   |
|        |         | sending data                                                     |
| 35     | 485EN-4 | Serial port 4 R S48 5 enable pin, normally low, pull high when   |
|        |         | sending data                                                     |
| 36     | 485EN-1 | Serial port 1 R S48 5 enable pin, normally low, pull high when   |
|        |         | sending data                                                     |
| 37     | NC      | Default suspending;                                              |

| 38 | NC      | Default suspending;                                              |
|----|---------|------------------------------------------------------------------|
| 39 | NC      | Default suspending;                                              |
| 40 | NC      | Default suspending;                                              |
| 41 | SPDLED  | Network port data indicator                                      |
| 42 | LINKLED | Network port connection indicator                                |
| 43 | RX+     | Ethernet receives RX+ signal;                                    |
| 44 | RX-     | Ethernet receives RX- signal;                                    |
| 45 | TX+     | Ethernet sends TX+ signal;                                       |
| 46 | TX-     | Ethernet sends TX- signal ;                                      |
| 47 | RESTORE | Reset pin, pull it down for more than 5 seconds to take effect   |
| 48 | TXD1    | The serial port sends data, only supports 3.3V T TL, if it is    |
|    |         | connected to 5 V, level conversion is required;                  |
| 49 | RXD1    | The serial port receives data, only supports 3.3V T TL, if it is |
|    |         | connected to 5 V, level conversion is required;                  |
| 50 | NC      | Default suspending;                                              |
| 51 | NC      | Default suspending;                                              |
| 52 | NC      | Default suspending;                                              |
| 53 | 3.3V    | Can output voltage 3.3V;                                         |
| 54 | GND     | Common ground terminal, power supply negative terminal           |
|    |         | input;                                                           |
| 55 | NC      | Default suspending;                                              |
| 56 | NC      | Default suspending;                                              |
| 57 | NC      | Default suspending;                                              |
| 58 | NC      | Default suspending;                                              |
| 59 | NRST    | Module reset, pull down for more than 1ms to take effect         |
| 60 | NET     | Network connection indicator light, output 2S square wave if     |
|    |         | the connection is successful                                     |
|    |         | If the connection is unsuccessful, output a 1S rectangular       |
|    |         | wave, pull it high at 0.9S, and pull it low at 0.1S              |
| 61 | TXD4    | The serial port sends data, only supports 3.3V T TL, if it is    |
|    |         | connected to 5 V, level conversion is required;                  |
| 62 | RXD4    | The serial port receives data, only supports 3.3V T TL, if it is |
|    |         | connected to 5 V, level conversion is required;                  |
| 63 | NC      | Default suspending;                                              |
| 64 | NC      | Default suspending;                                              |
| 65 | LINK1   | Serial port 1 data link indicator, U DP mode output low level ;  |
|    |         | In other modes, if the connection is successful, the output will |
|    |         | be low level, and if there is no connection, the output will be  |
|    |         | high level ;                                                     |
| 66 | DATA1   | Serial port 1 data indicator pin, output 50ms square wave        |
|    |         | when there is data interaction;                                  |
| 67 | LINK2   | Serial port 2 data link indicator, U DP mode output low level ;  |
|    |         | In other modes, if the connection is successful, the output will |

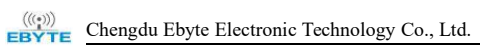

|    |       | be low level, and if there is no connection, the output will be  |
|----|-------|------------------------------------------------------------------|
|    |       | high level ;                                                     |
| 68 | DATA2 | Serial port 2 data indicator pin, output 50ms square wave        |
|    |       | when there is data interaction;                                  |
| 69 | LINK3 | Serial port 3 data link indicator, U DP mode output low level ;  |
|    |       | In other modes, if the connection is successful, the output will |
|    |       | be low level, and if there is no connection, the output will be  |
|    |       | high level ;                                                     |
| 70 | DATA3 | Serial port 3 data indicator pin, output 50ms square wave        |
|    |       | when there is data interaction;                                  |
| 71 | LINK4 | Serial port 4 data link indicator light, U DP mode output low    |
|    |       | level;                                                           |
|    |       | In other modes, if the connection is successful, the output will |
|    |       | be low level, and if there is no connection, the output will be  |
|    |       | high level ;                                                     |
| 72 | DATA4 | Serial port 4 data indicator pin, output 50ms square wave        |
|    |       | when there is data interaction;                                  |

# 3.4 Dimension

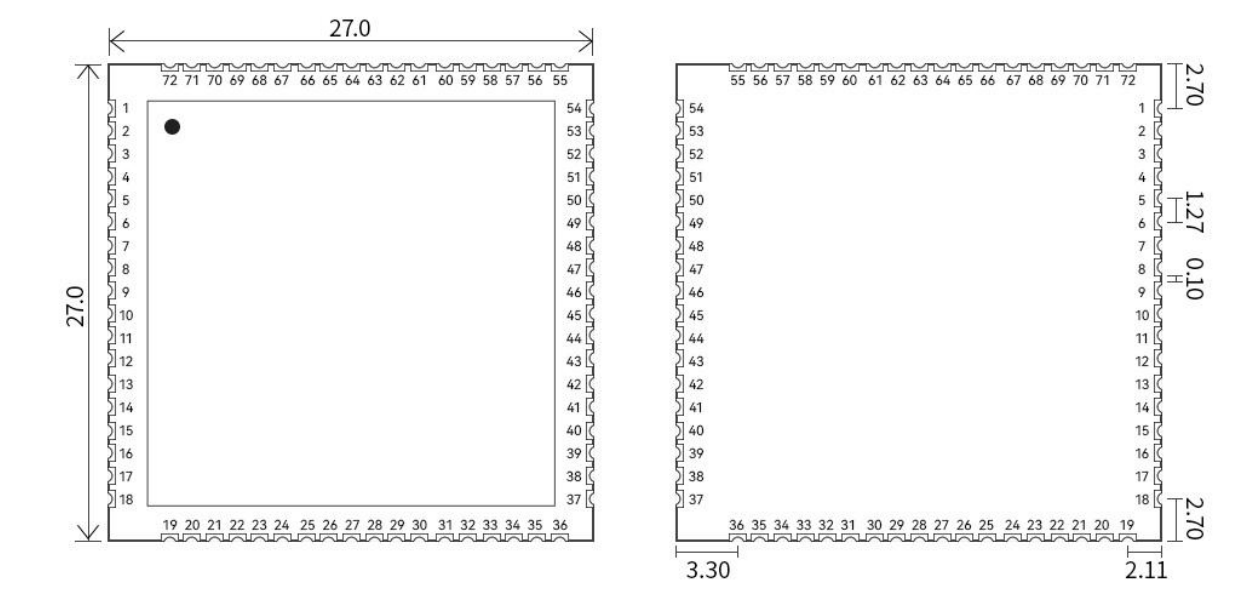

Unit : mm pad quantity : 72 Tolerance value : X.X±0.1mm X.XX±0.01mm

# 3.5 Hardware Reference Design

# 3.5.1 Typical application hardware connection

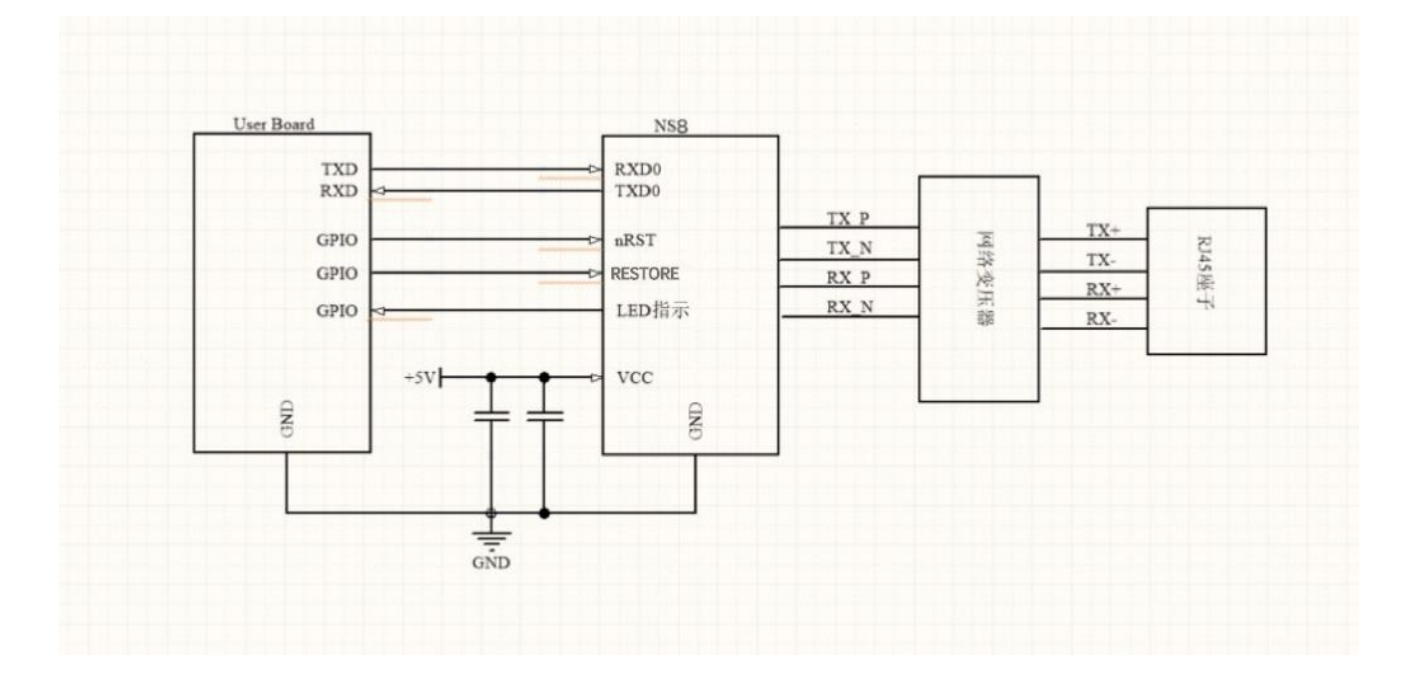

## 3.5.2 Power interface

The NS 4 uses DC typically 5 V. The voltage range of V CC is  $3.0 \sim 5.5$  V, the normal working current is 200 mA @5V, and the peak current is about 300 mA @5V. It should be noted that if the power supply is less than 3.3V, the 3.3V output of pin 53 will vary according to the input. V CC can be connected to 10UF/ 16V /10% and 100nF/50V/10% bypass chip capacitors to stabilize the module , and the NRST reset pin needs to be pulled up . As shown below.

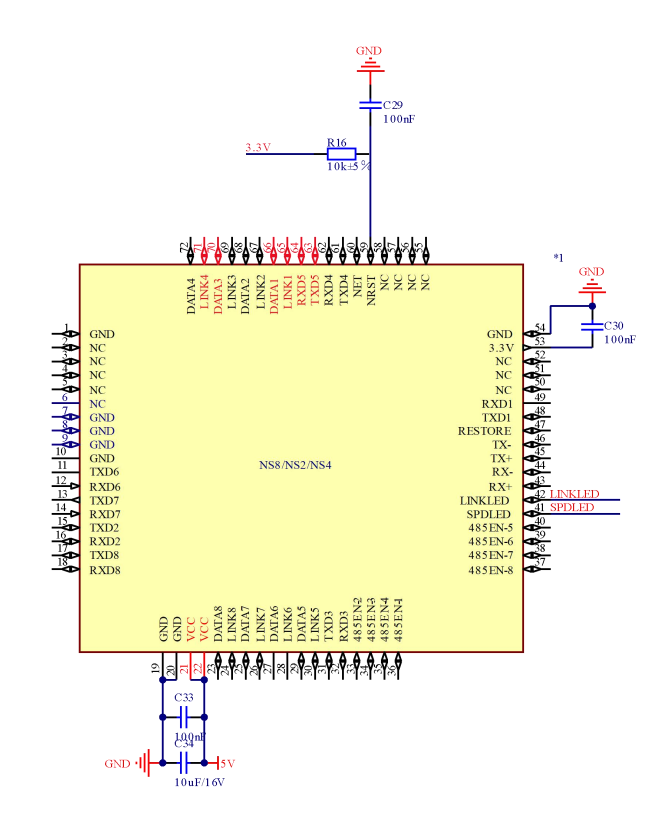

# 3.5.3 UART interface

UART is a serial data interface and only supports TTL-3.3V communication level. It can connect RS-232 chip to RS-232 level and connect with external equipment. The UART interface of this module includes TXD/RXD signal lines. Taking the RS-232 level as an example, the reference circuit is as follows:

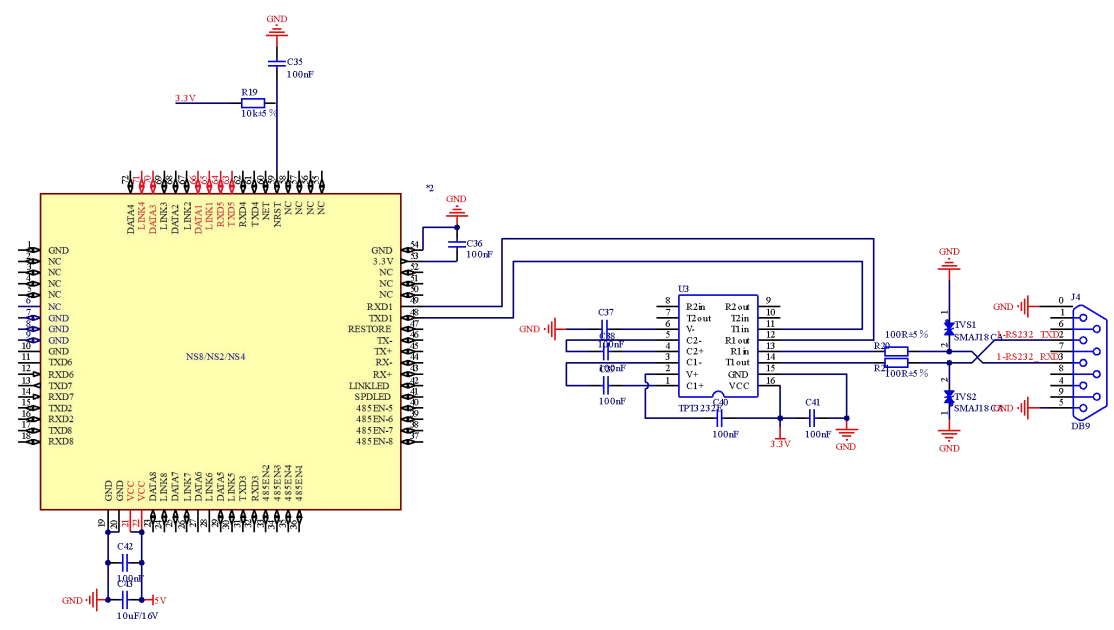

If it is to communicate directly with MCU (3.3V level), just add the TXD of the module to the

RXD of the MCU, and connect the RXD of the module to the TXD of the MCU. If the MCU is at 5V level, a conversion circuit needs to be added in the middle, as shown in the figure below:

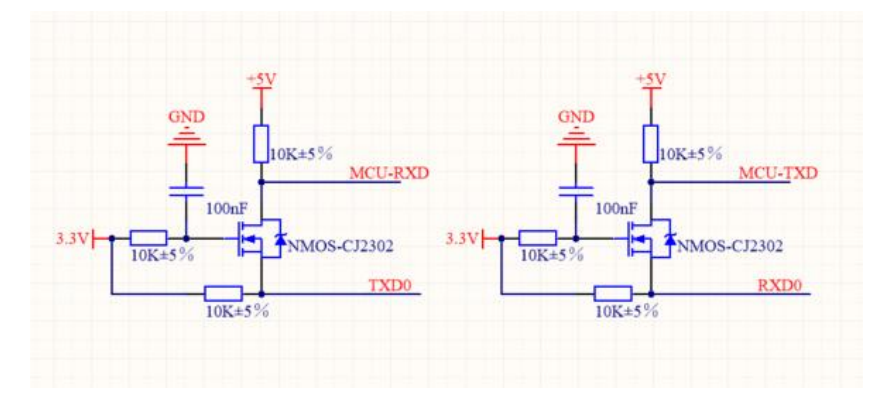

## 3.5.4 Application of External Network Transformer for 10 M Ethernet

### Interface

The NS 4 module can be connected to an external 10 M Ethernet physical interface, and supports the design method of interconnecting RJ45 connectors and network transformers.

The network transformer and RJ45 connector are combined into a standard 10M Ethernet physical interface, and then connected to the NS1 module. RX+ and RX- are differential lines, 100 ohm differential impedance matching, TX+ and TX- are differential lines, 100 ohm differential impedance matching. The hardware design reference circuit diagram is as follows:

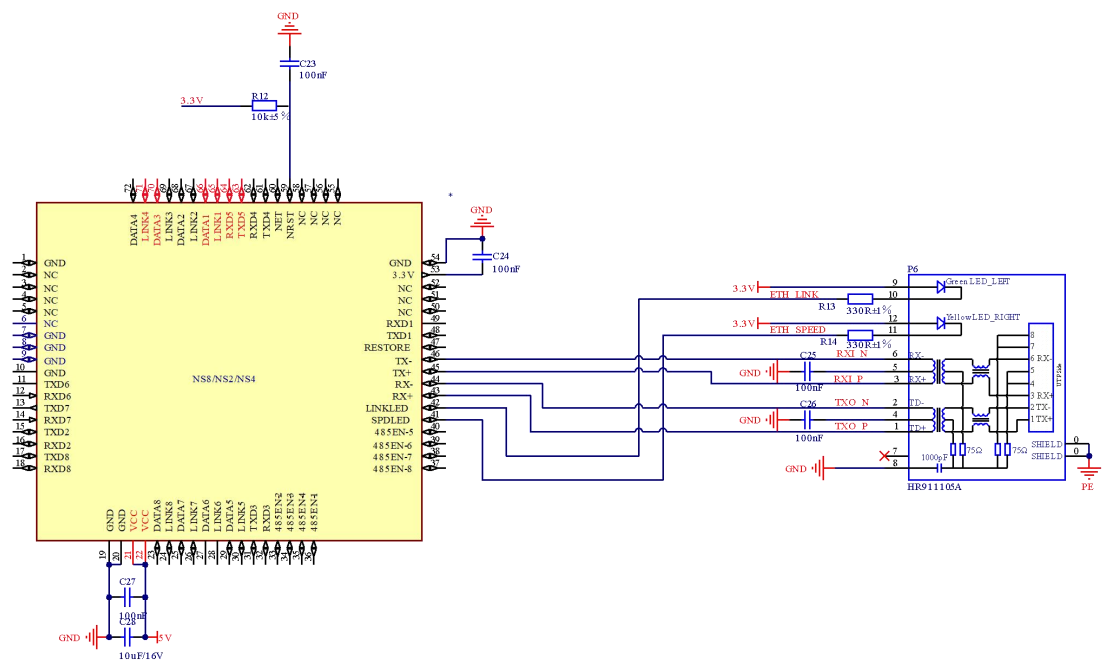

# 3.5.5 Application of 10M Ethernet interface built-in network transformer

RJ45 built-in 2KV electromagnetic isolation network transformer. The corresponding network data receiving pin of the NS1 module is directly AC-coupled with the data receiving pin of the Ethernet physical interface, and is used as a data transmission channel in the system. RX+ and RX-take differential lines, 100 ohm differential impedance matching, TX+ and TX- take differential lines, 100 ohm differential. The hardware design reference circuit diagram is as follows.

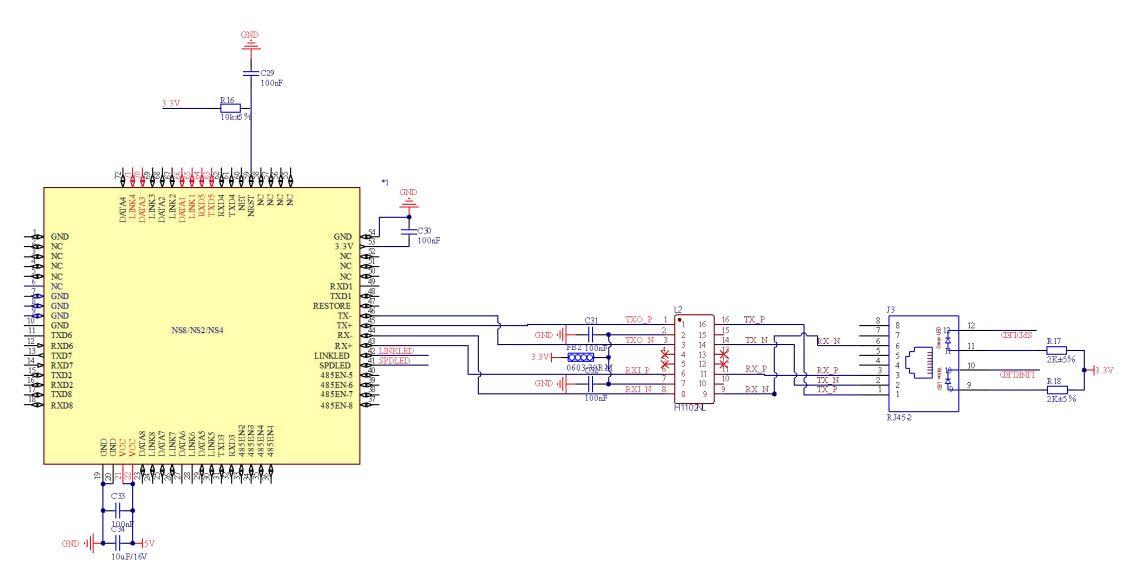

# 3.5.6 Reference package

In order to facilitate the customer's hardware layout, Ebyte has made a corresponding PCB package library. Please download the specific documents from the official website https://www.ebyte.com/product-class-all.html

# **Chapter 4 Basic Functions**

# 4.1 Correspondence between channel and serial port

Baud rate: 2 400 , 4 800 , 9 600 , 1 4400 , 1 9200 , 3 8400 , 5 7600 , 7 6800 , 1 15200bps ; Data bits: only 8 bits are supported;

Parity bit: support no parity (N ONE ), odd parity (O DD ), even parity (E VEN ); Hardware flow control: not supported;

| aisle     | default working mode | default port |
|-----------|----------------------|--------------|
| channel 1 | T CPS                | 8001         |
| channel 2 | T CPS                | 8002         |
| channel 3 | T CPS                | 8003         |
| channel 4 | T CPS                | 8004         |

## 4.2 Local network parameters

## 4.2.1 Local IP

S TATIC (static IP) : users can define configuration IP, subnet mask, default gateway, domain name resolution server (D NS server);

D HCP (dynamic IP acquisition ): The device logs in to the server to automatically obtain the IP address, subnet mask, gateway address, and DNS server address parameters assigned by the server and configure them for use;

## 4.2.2 DNS (domain name resolution)

the domain name, the DNS server will be automatically queried, and the DNS server will retrieve the database to obtain the corresponding IP address. In the static IP mode, the user can customize the domain name resolution server to resolve private domain name server data. In this mode, the device automatically follows the domain name resolution server configured by the routing device, and the user only needs to modify the DNS server of the routing device without configuring the device.

#### 4.2.3 Network disconnection reconnection cycle

When the device detects that it is disconnected from the server, it periodically initiates a reconnection request, so the "disconnection reconnection time" will not affect the connection establishment time under normal circumstances. Users can customize the configuration request cycle, and the default is 5s.

#### 4.2.4 Timeout restart (no data restart)

The device monitors data sending and receiving. If the device does not send and receive data for a long time, the device will automatically restart to ensure the stability of long-term work.

The default cycle of this function is 5 minutes, and the user can customize the cycle of restarting with timeout or no data.

# 4.3 Hardware factory reset

RESTORE pin of the device is kept low for 5s, and the factory reset of the device is completed.

# 4.4 Device working mode

## 4.4.1 TCP Server

TCP Server is the TCP server. In TCP Server mode, the device listens to the local port, accepts the connection request from the client and establishes a connection for data communication. When the Modbus gateway function is turned off, the device sends the data received by the serial port to all client devices connected to the device.

The number of clients that can be accessed by the server is dynamically adjusted. First, ensure that each channel of the 4 channels can establish a complete communication link. In addition, the device also has 12 communication links for dynamic access. For example, if the device turns on the 4- channel server mode, each The server can access 4 client devices, or if the device opens 1 server, the server can connect to 13 client devices. If the number of client devices exceeds the access number, the device will refuse to connect.

#### 4.4.2 TCP Client

TCP Client is the TCP client. When the device is working, it will actively initiate a connection request to the server and establish a connection to realize the interaction between serial port data and server data.

To use the client, you need to configure the IP address /domain name and target port of the target accurately .

4 channels can independently open 4 channels of TCP client .

## 4.4.3 UDP Server

UDP Server means that the device does not verify the source IP address of the data when using the UDP protocol to communicate. After receiving a UDP data packet, it saves the source IP address and source port of the data packet, and sets it as the target IP and port . , so the data sent by the device only sends data packets to the source IP address and port where the device received data last time.

This mode is usually used in scenarios where multiple network devices communicate with this device, and the frequency is high, and the TCP Server cannot meet the conditions.

Using UDP Server requires the remote UDP device to send data first, otherwise the data cannot be sent normally.

[Note] In UDP mode, the data sent by the network to the device should be less than 5 12B it per packet, otherwise it will cause data loss.

#### 4.4.4 UDP Client

UDP Client is a connectionless transmission protocol that provides transaction-oriented simple and unreliable information transmission services. There is no connection establishment and disconnection, and data can be sent to the other party only by configuring the destination IP and destination port. It is usually used in the data transmission scenario where there is no requirement for the packet loss rate, the data packet is small and the sending frequency is fast, and the data is to be transmitted to the specified IP.

In UDP Client mode, the device will only communicate with the configured (target IP and target port) remote UDP device .

In this mode, the destination address is set to 255.255.255.255, and the sending data will be broadcast on the entire network segment, but the sending and receiving devices need to ensure that the ports are consistent, and the device can also receive broadcast data .

[Note] In UDP mode, the data sent by the network to the device should be less than 5 12B it per packet, otherwise it will cause data loss.

## 4.4.5 HTTP client

This mode can realize HTTP automatic package function, and provides two methods of GET and POST. Customers can configure URL, Header and other parameters by themselves, and the device will send the package to realize fast communication between serial port data and HTTP server. URL and Header It supports up to 128 bytes of data, and the 4 channels can independently open the HTTP client mode without affecting each other.

The HTTP request data should be smaller than the packet length (5 to 12 bytes), otherwise the device will divide the request data into multiple packets for request, resulting in abnormal request.

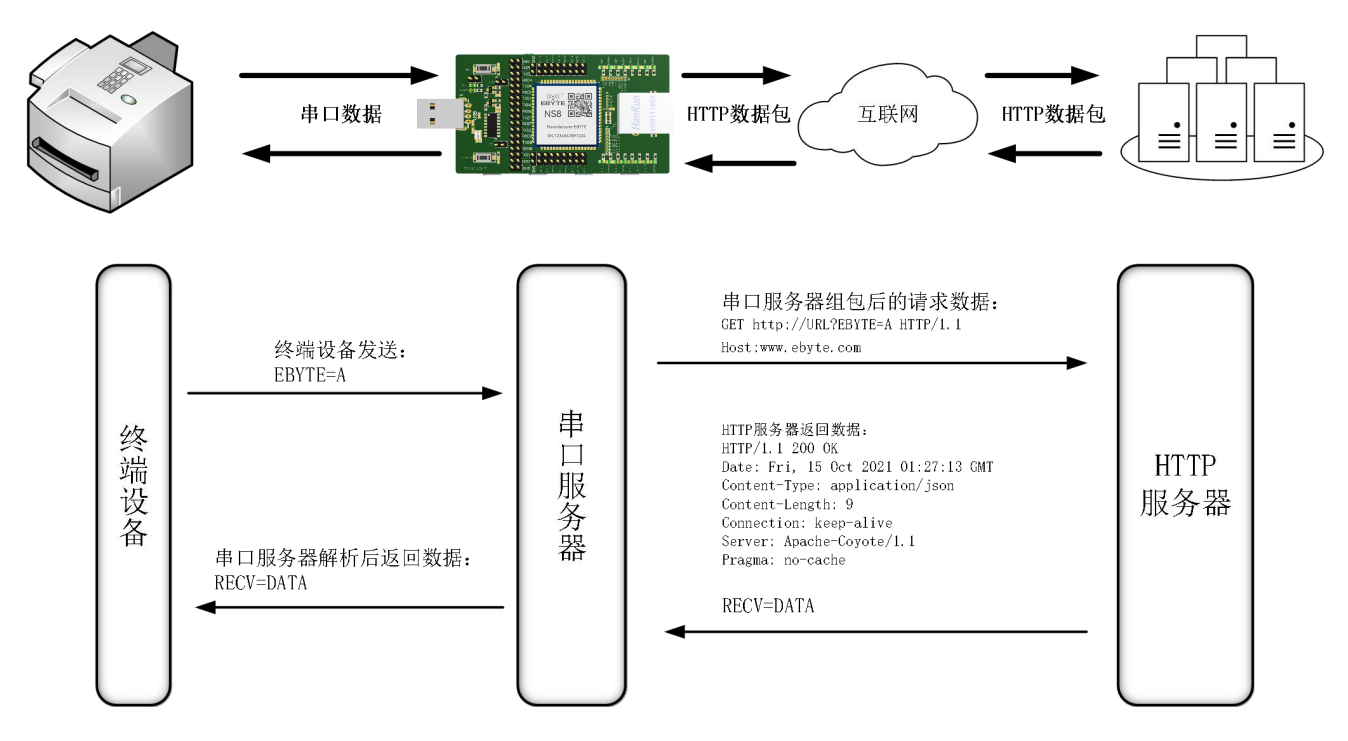

It supports configuring whether to return the HTTP protocol header, and the returned data is shown in the figure below:

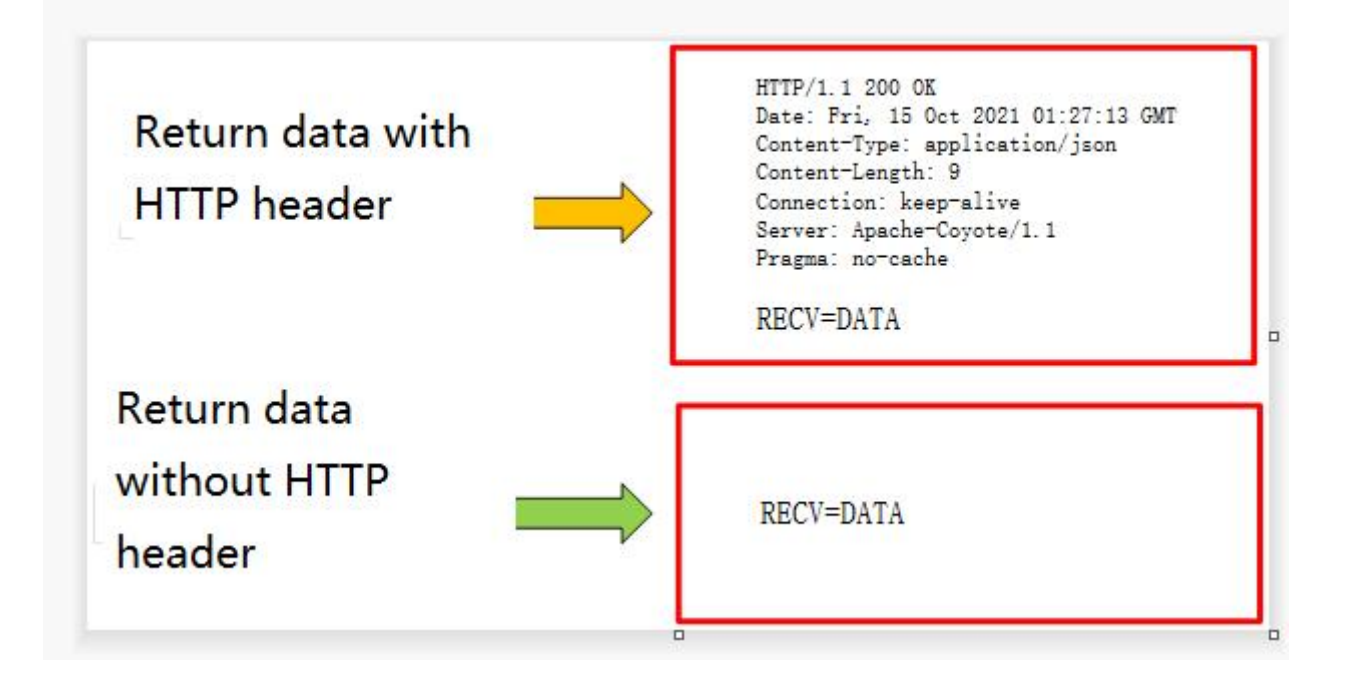

Configuration instructions, turn on the host computer, search for the device and enter the device configuration interface, configure the "network parameters" first, it is recommended to use the DHCP function , to avoid the device IP abnormality caused by wrong configuration (network segment error, IP conflict, etc.), it needs to be used in the configuration The channel of the HTTP function supports 4 channels to configure the HTTP client mode at the same time. Here is an example of requesting the "Baidu" webpage through GET (URL : empty, H EADER : Host : www.baidu.com , target domain name : www .baidu.com , target port: 8 0 , it is recommended to use a random port for the local port), the specific configuration is shown in the figure below:

| -      |            |         |          |       |       |       |       | (T) (b) (0 (0)       |              |                 |                                                     |                 |       |       |              |                  |
|--------|------------|---------|----------|-------|-------|-------|-------|----------------------|--------------|-----------------|-----------------------------------------------------|-----------------|-------|-------|--------------|------------------|
| 网络设置   | PORT1 PC   | RT2 POR | T3 PORT4 | PORT5 | PORT6 | PORT7 | PORT8 | 网络设置                 | PORT1        | PORT2           | PORT3                                               | PORT4           | PORT5 | PORT6 | PORT7        | PORTS            |
| 网络参数设置 |            |         |          |       |       |       |       | 基本参数                 | 〒〒 変白崖       |                 |                                                     | ~               |       |       | 大地湾口         |                  |
| 设备名称   | A001       |         |          |       |       |       |       | 目标IP/域名。             | ww.baidu.com |                 |                                                     |                 |       |       | 目标端口         | 80               |
| SNA    | S001       |         |          |       |       |       |       | 波特率 11<br>□ 启动短连接    | 5200 V ĝ     | y据位 8<br>秒 ♥ 短连 | <ul> <li>              校验(<br/>接时间      </li> </ul> | <u>d</u> none ~ | · 停止位 | 1 ~   | 流控<br>连接清空缓? | NONE ~<br>字 启用 ~ |
| IP地址类型 | 动态IP       |         |          |       |       |       | ~     | <b>清</b> 复制参数        | t            |                 |                                                     |                 | U     | RL    | (            | 1 粘贴参数           |
| 本地IP地址 | 192.168.3  | .7      |          |       |       |       |       | HITP参数               |              |                 |                                                     | /               |       |       |              | ^                |
| 子网撞码   | 255.255.25 | 5.0     |          |       |       |       |       | HITF请求方<br>HITP URL路 | 式 GET<br>径   | ~               |                                                     |                 |       |       |              |                  |
| 网关     | 192.168.3  | .1      |          |       |       |       |       | □ 不返回的<br>— Http 包头  | 3头数据<br>、    |                 |                                                     |                 | /     | / HEA | DER          |                  |
| DNS    | 114.114.11 | 4. 114  |          |       |       |       |       | Host:www             | . baidu. com |                 |                                                     |                 |       |       |              |                  |
| 断网重连时间 | 5秒         |         |          |       |       |       | ¢     |                      |              |                 |                                                     |                 |       |       |              |                  |
| 超时重启时间 | 300秒       |         |          |       | 1 2 1 | 用超时重启 |       | <b>唐</b> 复制          | 参数           |                 |                                                     |                 |       |       | ☑粘           | 站参数              |

The request data is "/", use the serial port assistant to get the web page:

| XCOM V2.6                                                                             |      | -                                                                                                    |           | $\times$   |
|---------------------------------------------------------------------------------------|------|----------------------------------------------------------------------------------------------------|-----------|------------|
| HTTP/1.1 200 OK                                                                       | ^    | Port                                                                                                    |           |            |
| Accept-Ranges: bytes                                                                  |      |                                                                                                    |           |            |
| Cache-Control: no-cache                                                               |      | COM3: USB-5                                                                                                    | SERIAL CH | $340 \sim$ |
| Connection: keep-alive                                                                |      |                                                                                                    |           |            |
| Content-Length: 9508                                                                  |      | Baud rate                                                                                                    | 115200    | $\sim$     |
| Content-Type: text/html                                                               |      |                                                                                                    |           |            |
| Date: Fri, 17 Jun 2022 03:48:01 GMT                                                   |      | Stop bits                                                                                                    | 1         | ~          |
| P3p: CP=" OTI DSP COR IVA OUR IND COM "                                               |      |                                                                                                    |           |            |
| P3p: CP=" OTI DSP COR IVA OUR IND COM "                                               |      | Data bits                                                                                                    | 8         | ~          |
| Pragma: no-cache                                                                      |      | n 1.                                                                                                    | w         |            |
| Server: BWS/1.1                                                                       |      | Farity                                                                                                    | None      | ~          |
| Set-Cookie: BAIDUID=AFDEDA8B33352FE045C560B03CEC0850:FG=1; expires=Thu, 31-Dec-37     |      | 0                                                                                                    | C1        |            |
| 23:55:55 GMT; max-age=2147483647; path=/; domain=.baidu.com                           |      | Operation                                                                                                    |           | ose        |
| Set-Cookie: BIDUPSID=AFDEDA8B33352FE045C560B03CEC0850; expires=Thu, 31-Dec-37         |      |                                                                                                    |           |            |
| 23:55:55 GMT; max-age=2147483647; path=/; domain=.baidu.com                           |      | Save Data                                                                                                    | Clear     | Data       |
| Set-Cookie: PSTM=1655437681; expires=Thu, 31-Dec-37 23:55:55 GMT; max-age=2147483647; |      |                                                                                                    |           |            |
| path=/; domain=. baidu. com DAIA                                                      |      | flex                                                                                                    |           |            |
| Set-Cookie: BAIDUID=AFDEDA8B33352FE05CABE44166990399:FG=1; max=age=31536000;          |      | RTS                                                                                                    | 自 i       | 动保存        |
| expires=Sat, 17-Jun=23 03:48:01 GMT; domain=.baidu.com; path=/; version=1; comment=bd |      | □ TimeSta                                                                                                    | nn 100    | ٦          |
| Traceid: 165543768104666744427776909494167371134                                      | ~    |                                                                                                    |           | ms         |
| Single Send Justi Send Protocol Transmit Melp                                         |      |                                                                                                    |           |            |
|                                                                                       |      |                                                                                                    |           | _          |
|                                                                                       |      |                                                                                                    | Ser       | ،d         |
|                                                                                       |      |                                                                                                    | -         |            |
|                                                                                       |      |                                                                                                    |           |            |
|                                                                                       |      |                                                                                                    | Clear     | Send       |
|                                                                                       | _    |                                                                                                    |           |            |
| Timing Cycle 1000 ms Open File                                                        | :    | Send File                                                                                                    | Stop :    | Send       |
|                                                                                       |      | and the second second se |           |            |
| U% 【火爆全网                                                                              | J II | 点原子DS100                                                                                                    | 手持示波      | 登上市        |
| 🔆 - www.openedv.com S:1 R:10495 CTS=0 DSR=0 DCD=0                                     | Cu   | rrent time11                                                                                                    | :48:08    |            |

POST description, the header data configured as POST request method does not need to configure the header data with a separate data length (for example: Content -length: 2729), the device will automatically calculate the data length and group the packet to send, other header data needs to be manually configured, at most Support 1 28 bytes data configuration.

## 4.4.6 MQTT client

Supports fast access to standard MQTT3.1.1 protocol servers (OneNET, Baidu Cloud, Huawei Cloud, user-built server types, etc.) and Alibaba Cloud servers, supports quality of service configuration (Qos 0, Qos 1), and supports ultra-long text Configuration, convenient and better access to network service operators (server address, three elements, subscription and publishing address support up to 128 characters configuration, Alibaba Cloud product key 6 4 characters ).

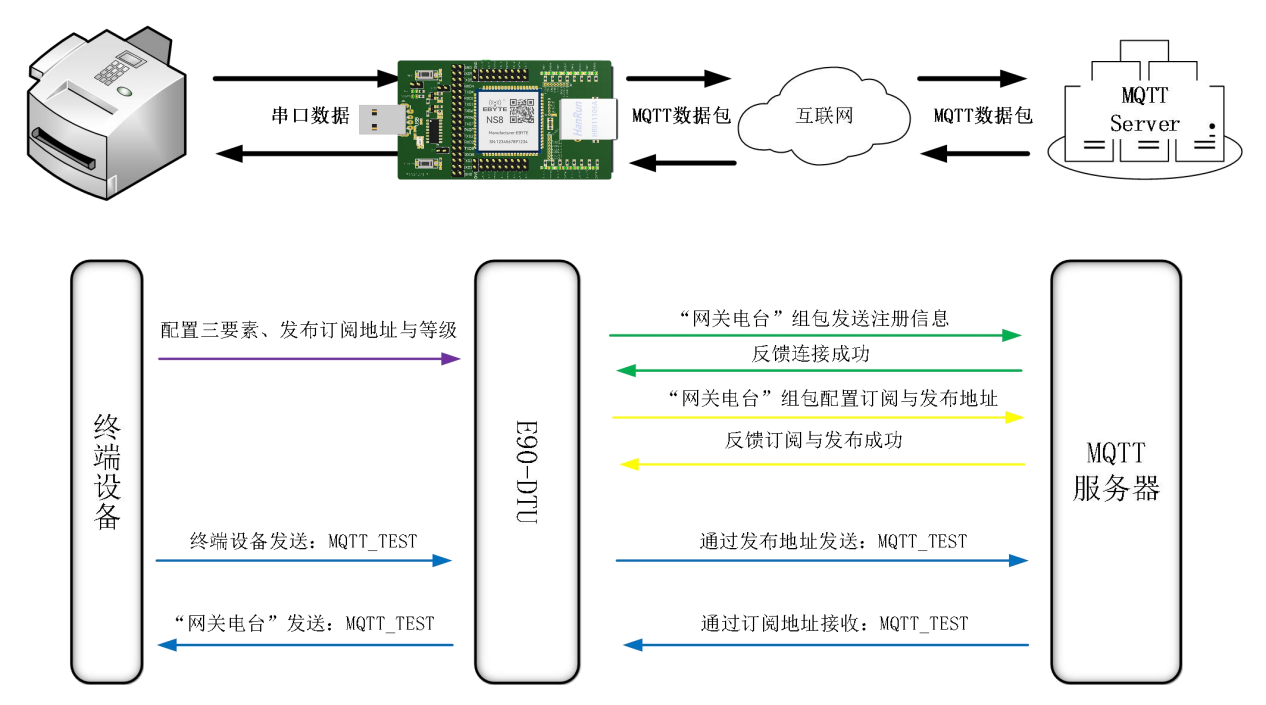

When using the M QTT function, you should close the short link, otherwise the device will repeatedly connect to the server. It is recommended to use a random port, as shown in the figure below:

| 网络设置       | PORT1  | POR  | T2 PC | IRT3 | PORT4       | PORT5 | PORT6 | PORT7   | PORTS       |
|------------|--------|------|-------|------|-------------|-------|-------|---------|-------------|
| 基本参数       |        |      |       |      |             |       |       |         |             |
| 网络工作模式 MQ  | TT 客户端 | /    |       |      | ~           |       |       | 本地端口 🖸  | •           |
| 目标IP/域名 to | , ver  |      |       |      |             |       |       | 目标端口 [1 | 883 🗘       |
| 波特率 115    | 200 🗸  | 数据位  | 8 ~   | 校验位  | NONE $\sim$ | 停止位   | 1 ~   | 流控      | NONE $\sim$ |
| 🗌 启动短连接    |        | 0秒 🗘 | 短连接时间 |      |             |       |       | 连接清空缓存  | 启用 ~        |
| 📙 复制参数     |        |      |       |      |             |       |       |         | 」粘贴参数       |

1 To select the standard MQTT3.1.1, Baidu Cloud, OneNET, and Huawei Cloud configurations, you can refer to the following table to fill in the parameters:

| parameter                         | Standard M<br>QTT3.3.1 | Baidu cloud             | One NET                       |
|-----------------------------------|------------------------|-------------------------|-------------------------------|
| Equipment<br>name<br>(Client ID ) | Client ID              | DeviceKey               | device ID                     |
| username<br>(Device name )        | User Name              | IoTCoreId/Device<br>Key | Product ID                    |
| password<br>(Device<br>secret)    | Password _             | DeviceSecret            | Device Name/<br>User Password |
| PrductKey _                       | Alibaba (              | Cloud parameters, car   | n be left blank               |
| post topic                        | M QTT release          | topic address ( dynar   | nically generated by          |

|                 | One NET )                                     |
|-----------------|-----------------------------------------------|
| gubgariba tania | M QTT subscription topic address (dynamically |
| subscribe topic | generated by One NET)                         |

Note

- Dynamically generating topic addresses can use the same parameters to achieve the effect of data return, for example: OneNET publishes and subscribes to the same topic address: 1 23456 to achieve data return;
  - the adjustment of the M QTT platform (Baidu Cloud, Huawei Cloud, OneNET), the

connection cannot be made after filling in the parameters, and the platform rules shall prevail; Take the standard MQTT3.1.1 parameter filling as an example, as shown in the figure below:

| 网络设置                                                                                                    | PORT1                                       | PORT2                                           | PORT3   | PORT4         | PORT5    | PORT6 | PORT7           | P                   | ORT |
|----------------------------------------------------------------------------------------------------|---------------------------------------------|-------------------------------------------------|---------|---------------|----------|-------|-----------------|---------------------|-----|
| 木参数                                                                                                    |                                             |                                                 |         |               |          |       |                 |                     |     |
| + ≥ ×∧<br>络丁作模፣ MQTT:                                                                                           | 客户端                                         |                                                 |         | ~             |          |       | 本地端口            | 0                   | R   |
| 标TP/博名 top so                                                                                                   | erver                                       |                                                 |         |               |          |       | 日标端口            | 1883                | 6   |
| 45 T                                                                                                    |                                             |                                                 | +☆8人/-  | 100107        |          |       |                 | NONE                | 12  |
| ł₫≄ 110200                                                                                                    | ~ <u>31</u>                                 | 0 (MAIN)                                        | 1003213 | MONE V        | ] J≜TEI⊼ |       | ·元1全            | NURE                | 3   |
| 启动短连接                                                                                                    | 砚                                           | ◎ 短连打                                           | 接时间     |               |          |       | 连接清空缓?          | 字 启用                | 3   |
|                                                                                                    |                                             |                                                 |         |               |          |       |                 |                     |     |
| 声 复制参数                                                                                                    |                                             |                                                 |         |               |          |       |                 | 🖊 粘眼緣               | 影数  |
| 🔁 复制参数                                                                                                    |                                             |                                                 |         |               |          |       | (               | 🖌 粘贴緣               | 5数  |
| ┣┣ 复制参数<br>MQTT参数                                                                                               |                                             |                                                 |         |               |          |       |                 | <mark>之</mark>      | 8数  |
| 「夏制参数」 MQTT参数 平台选择                                                                                              | 标准:                                         | MQTT 3.1.1                                      | ~ 心跳包   | ,周期 「1        | 20秒 💲    |       | [               | <mark>/</mark> 粘积佔参 | ₿数  |
| ▶ 复制参数<br>MQIT参数<br>平台选择<br>Chient ID                                                                           | 标准<br>Clien                                 | MQTT 3.1.1<br>t ID                              | ~ 心跳包   | <b>」周期</b> [1 | 20秒 🛟    |       |                 |                     | ₿数  |
| ▶ 复制参数<br>MQIT参数<br>平台选择<br>设备名<br>Client ID<br>用户名<br>四户名                                                      | 标准:<br>Clien<br>USER:                       | MQTT 3.1.1<br>t ID<br>NAME                      | ~ 心跳包   | 周期 [          | 20秒 🗘    |       |                 |                     | ●数  |
| ▶ 复制参数<br>MUTT参数<br>平台选择<br>设备名<br>Client ID<br>用户名<br>Device name<br>密码<br>Device seoret                       | 标准:<br>Clien<br>USER:<br>Passw              | MQTT 3.1.1<br>t ID<br>NAME<br>ord               | ~ 心跳包   | 周期 [:         | 20秒 🗘    |       |                 |                     |     |
| と 复制参数<br>MGTT参数<br>平台法译<br>设备名<br>Client ID<br>用户名<br>Device name<br>密码<br>Device seoret<br>ProductKey         | 标准:<br>Clien<br>USER:<br>Passw<br>user:     | MQTT 3.1.1<br>t ID<br>NAME<br>ord<br>ProductKey | ~ 心跳包   | 周期 [:         | 20秒 🛊    |       |                 |                     | 5数  |
| と 复制参数<br>MuTT参数<br>平台选择<br>设备名<br>Client ID<br>用户名<br>Device name<br>密码<br>Device secret<br>ProductKey<br>订阅主题 | 标准<br>Clien<br>USER<br>Passw<br>user<br>sub | MRTT 3.1.1<br>t ID<br>NAME<br>ord<br>ProductKey | ~ 心跳包   | 周期            | 20秒 🗘    |       | 【<br>】<br>Qos等级 |                     | 参数  |

#### 2 Ali Cloud

It supports the use of Alibaba Cloud's "three elements" to directly connect to the server to obtain the "three elements" needed to connect to Alibaba Cloud, as shown in the figure (only for demonstration cases, users need to use self-built parameters to connect):

|             |       |             |               |             | -        |          |            |       |            |                          |
|-------------|-------|-------------|---------------|-------------|----------|----------|------------|-------|------------|--------------------------|
| 三 (-) 阿里云 🔤 | ✿ 工作: | 台 华东2 (上海)  | ~             |             |          |          |            |       |            | Q 搜索                     |
| ← 公共实例      | •     | 道写物联网平台满意   | 度问卷,说出您的心声,   | 有机会收获100元代金 | 券 (点击进入) |          |            |       |            |                          |
| 设备管理        | ~     | 物联网平台 / 设备管 | 1理 / 设备 / 设备) | 術           |          |          |            | -     |            |                          |
| 产品          |       | ← DEV04     | 离线            |             |          |          |            |       |            |                          |
| 设备          |       | 产品          | EBYTE 查看      |             |          |          |            |       |            | DeviceSecret ******** 查看 |
| 分组          |       | 设备信息 To     | nic 列表 物模型    | 数据 沿条影子     | 文件管理     | 日志昭祭     | 在线调试       | 分组    | 任祭         |                          |
| 任务          |       |             | pre 7 State   |             | Arread   | H1010000 | 1230676350 | 73.41 | 1275       |                          |
| CA 证书       |       | 设备信息        |               |             |          |          |            |       |            |                          |
| 规则引擎        | ~     | 产品名称        | EBYTE         |             |          |          | ProductKey |       | a1GlhuTU1y | N 复制                     |
| 监控运维        | ~     | 节点类型        | 设备            |             |          |          | DeviceName |       | DEV04 复制   | 1                        |

Configure Topic for communication test:

| ☰ (-)阿里云   ♠ | 工作台 华东2 (上海) v 1                          |               | Q 搜索 觀      | 用 工単 ICP 都 |
|--------------|-------------------------------------------|---------------|-------------|------------|
| ← 公共实例       | ③ 填写物联网平台演察度问卷,说出您的心两 有机会收获100元代金券 (点击进入) |               |             |            |
| 设备管理         | · 检察网平台 / 设备管理 / 英· / 产品洋街                |               |             |            |
| 产品           | ← EBYTE                                   | 8             |             |            |
| 设备           | ProductKey a1GihuTU1yN 復知<br>设备数 4 前件管理   | ProductSecret | ******** 查看 |            |
| 分组           | 产品信息 Topic 美列表 功能定义 数据解析 服务端订阅 设          | 备开发           |             |            |
| 任务           |                                           |               |             |            |
| CA 证书        | 基础通信 Topic 物模 通信 Topic 自定义 Topic          | 9             |             |            |
| 規則引擎         | 定义 Topic 类                                |               |             |            |
| 监控运维 ~       | 自定义 Topic                                 | 操作权限          | ñž.         | 攝作         |
| 设备划归         | /a1GlhuTU1yN/\$[deviceName]/user/1234     | 发布和订阅         |             | 编辑 删除      |

Configuration theme description:

Select the corresponding product, click "Customize To pic " under the Topic class list (please refer to the Alibaba Cloud documentation for details ), click "Define To pic class", configure the name as 1 234 and grant publish and subscribe permissions (use for data return).

Configure the device connection parameters, as shown in the figure below (the left picture is the upper computer, and the right picture is the webpage configuration ) :

{

```
"ProductKey": "a1GlhuTU1yN",
"DeviceName": "DEV04",
"DeviceSecret": "xxxxxxxxxxxxxxxxxxxxxxxxxxxxxx
```

}

Aliyun server address: ProductKey . iot-as-mqtt.cn-shanghai.aliyuncs.com:1883 pic for subscription and publishing : /a1GlhuTU1yN/DEV04/user/1234

| 本参数                                                                                                    |                                                   |                                                                                        |                                             |          |         |     |                   |      |     |
|----------------------------------------------------------------------------------------------------|---------------------------------------------------|----------------------------------------------------------------------------------------|---------------------------------------------|----------|---------|-----|-------------------|------|-----|
| 络工作模式 MQTT                                                                                                    | 客户端                                               |                                                                                        |                                             | ~        |         |     | 本地端口              | 0    |     |
| 标IP/域名 🖬 Gl                                                                                                    | huTV1yN.iot-                                      | as-mqtt. on-sl                                                                         | nanghai. aliyun                             | .cs. com |         |     | 目标端口              | 1883 |     |
| 特室 11520                                                                                                    | 0 ~ 数                                             | 据位 8                                                                                   | ~ 校验(                                       | NONE     | 停止位     | 1 ~ | 流控                | NON  | Æ   |
| 自动短连接                                                                                                    | nă                                                | b 👌 镇连                                                                                 | 接时间                                         |          |         |     | 连接害空缓             | 存自日  | Ħ   |
| 1 March 18                                                                                                    | 1.00                                              |                                                                                        | 1304 3145                                   |          |         |     | 12E 13C/P1 2E-400 |      | 9   |
|                                                                                                    |                                                   |                                                                                        |                                             |          |         |     |                   |      |     |
| 左 复制参数                                                                                                    |                                                   |                                                                                        |                                             |          |         |     |                   | ☑粕   | 贴参纳 |
| 🔁 复制参数                                                                                                    |                                                   |                                                                                        |                                             |          |         |     |                   | ☑粗   | 贴参纳 |
| ┣┏ 复制参数<br>MQTT参数                                                                                               |                                                   |                                                                                        |                                             |          |         |     |                   | ☑粕   | 贴参纳 |
| > 复制参数<br>MQIT参数<br>平台选择                                                                                        | 阿里:                                               | <u></u>                                                                                | ~ 心跳包                                       | 1周期      | 120秒 🗘  |     |                   | ₩    | 贴参数 |
| ► 复制参数<br>MQTT参数<br>平台选择<br>设备名<br>Client ID                                                                    | 阿里:<br>DEVO4                                      | <u>ح</u>                                                                               | ~ 心跳包                                       | 1周期      | 120秒 🗘  |     |                   | ₩    |     |
| ► 复制参数<br>MQTI参数<br>平台选择<br>设备名<br>Client ID<br>用户名<br>Device pame                                              | 阿里:<br>DEVO4<br>DEVO4                             | <u>-</u>                                                                               | ~ 心跳包                                       | 1周期      | 120秒 争  |     |                   | ☑粕   |     |
| ▶ 复制参数<br>MQTT参数<br>平台选择<br>Client ID<br>用户名<br>Device secret<br>Device secret                                  | 同里:<br>DEVO4<br>DEVO4                             |                                                                                        | ~ 心跳包<br>*******                            | 1周期      | 12010 🗘 |     |                   | 2 粘  |     |
| ▶ 复制参数<br>MQTT参数<br>平台选择<br>Client ID<br>用户名<br>Device secret<br>ProductKey                                     | 阿里:<br>DEVO4<br>xxxxxx<br>a1G11                   | 2<br>i<br>i<br>innennennen<br>i<br>i<br>i<br>i<br>i<br>i<br>i<br>i<br>i<br>i<br>i<br>i | ✓ 心跳包                                       | 3周期      | 12010 🗘 |     |                   | 2 粒  |     |
| ▶ 复制参数<br>MQIT参数<br>平台选择<br>设备名<br>Client ID<br>用户名<br>Device name<br>密码<br>Device secret<br>FroductKey<br>订阅主题 | 阿里:<br>DEV04<br>DEV04<br>xxxxxx<br>alGll<br>/alGl | Z<br>i<br>i<br>iuTUIyN<br>huTUIyN/DEVO.                                                | ✓ 心跳包 KKXXXXXXXXXXXXXXXXXXXXXXXXXXXXXXXXXXX | 3周期      | 120秒 🗘  |     | <br>Qos等级         | 2 粘  |     |

Alibaba Cloud MQTT platform communication test:

| IX . |
|------|
| RX   |
|      |

# 4.5 channel port

#### random port:

TCP client, UDP client, HTTP client, MQTT client can configure the local port as 0 (use random local port), server mode cannot use random port, otherwise the client cannot establish the connection correctly (device is not correctly configured) port listening).

Using a random port connection can quickly re-establish the connection when the device is accidentally disconnected from the server, preventing the server from rejecting the connection due to four waved incomplete. It is recommended to use a random port in client mode.

the device configures the TCP client, HTTP client, and MQTT client mode at AT, it will automatically configure a random port, which can be canceled by customization.

#### **Static port:**

Device fixed port (factory default: 8 001-800 4 ), TCP server mode device listens to the configuration port, accepts the connection request from the client and establishes a connection for data communication, and TCP client mode device fixed port initiates a connection request.

# **Chapter 5 Advanced Features**

## 5.1Heartbeat package and registration package

#### 5.1.1Heartbeat packet

In client mode, users can choose to send heartbeat packets and customize the heartbeat packet time. The heartbeat packet can choose network heartbeat packet and serial port heartbeat packet. It supports hexadecimal and ASCII code sending. This heartbeat packet is not MQTT heartbeat. It needs to be closed when using MQTT client mode. MQTT heartbeat can only be set in the "MQTT parameter configuration" column. Configure "Heartbeat Period" in the next step. The content of the MQTT heartbeat packet is restricted by the protocol and cannot be configured. It is recommended not to configure it for less than 60s. For example, the Alibaba Cloud manual recommends using 120s.

Heartbeat packet sending mode:

- 1. The default is to turn off the heartbeat packet mode.
- Serial mode -> The device sends heartbeat content to the serial bus according to the set heartbeat time interval.
- 3. Network port mode -> The device sends heartbeat content to the network port bus according to the set heartbeat time interval.

Customize the content of the heartbeat packet (support up to 40 bytes (ASCII) data, 20 bytes (HEX) data)

Customize the heartbeat packet sending time interval. When it is set to 0, the heartbeat packet function is turned off. When the value is greater than 0, the heartbeat packet function is turned on. When it is turned on, the range can be set: (1-65536) seconds, and the default value is 0.

# 5.1.2 registration package

In the client mode, the user can choose to send the registration package and customize the registration package time.

The registration package supports the following modes:

1. The MAC address (OLMAC) is sent when the network establishes a connection with the device.

- 2. The data of the custom registration package (OLCSTM) is sent when the network establishes a connection with the device.
- 3. After the connection between the network and the device is established, the MAC address (EMBMAC) is added in front of each packet of data sent by the device to the network.
- After the connection between the network and the device is established, each packet of data sent by the device to the network will be prepended with custom registration packet data (EMBCSTM).

Customize the content of the registration package (support up to 40 bytes (ASCII) data, 20 bytes (HEX) data)

[Note] When configuring the registration package, it is recommended not to use special characters (such as "," "\", "/", etc.), if you want to use it, it is recommended to use hexadecimal configuration .

## 5.2 Short connection

In client mode, short network connections are supported (this function is disabled by default). TCP short connections are mainly used to save server resource overhead, and are generally used in multi-point (multi-client) to one-point (server) scenarios.

The TCP short connection function is applied in the TCP Client mode. After the short connection function is turned on, it only requests to connect with the server when sending information. After the connection is successful, the serial port does not receive data or the network port has no data to send and receive within the set time. The device will automatically disconnect.

When the short link hold time is set to 0, the short link function is disabled. When the setting range is (2-255) seconds, the short connection function is enabled, and the default hold time is 0 seconds (short connection is turned off).

## 5.3 Serial buffer cleaning

When the TCP connection is not established, the data received by the serial port will be placed in the buffer area. The serial port receiving buffer is 512 bytes. After the network connection is successful, you can choose to clear the serial port buffer or send the buffer through the network through configuration.

Enable: The device does not save the data received by the serial port before the connection is established.

Disabled: After the connection is established, the network will receive the data buffered by the serial port .

# 5.4 Modbus gateway

#### 5.4.1 Protocol conversion

| Modbus 参数             |              |        |        |
|-----------------------|--------------|--------|--------|
| MODBUS网关              | 简单协议转化       | ~      |        |
| MODBUS RTU <u>应</u> 行 | <b>答超时时间</b> | 1000臺秒 | •      |
| MODBUS RTU指领          | 令存储时间        | 10秒    | A<br>T |
| MODBUS RTU轮           | 旬间隔时间        | 500毫秒  | ÷      |
| 🔲 RTU<->TCP†          | 办议转换         |        |        |

Enable: Verify Modbus data and discard non-Modbus data (R TU/TCP) without transmission, and convert Modbus RTU protocol to Modbus TCP protocol.

Disabled: Do not perform protocol conversion but check Modbus data, discard non-Modbus data (R TU/TCP) and do not transmit.

#### 5.4.2 Simple Protocol Conversion

Modbus RTU data to Modbus TCP data, or convert Modbus TCP data to Modbus RTU data, and realize the mutual conversion between Ethernet Modbus data and serial port Modbus data.

Simple protocol conversion can work in any mode (TCP client, TCP server, U DP client, U DP server, M QTT client). This gateway mode does not support multi-host operation. If you need multiple hosts, please use "storage gateway" and "multi-host mode".

| 网络参数设置      |                    | 基本参数<br>Title Poller Incommittee The Incommittee The Incommittee |
|-------------|--------------------|----------------------------------------------------------------------------------------------------|
| 设备名称<br>SN码 | A001<br>S001       | 1         1         1         1         1         1         1         1         1         1         1         1         1         1         1         1         1         1         1         1         1         1         1         1         1         1         1         1         1         1         1         1         1         1         1         1         1         1         1         1         1         1         1         1         1         1         1         1         1         1         1         1         1         1         1         1         1         1         1         1         1         1         1         1         1         1         1         1         1         1         1         1         1         1         1         1         1         1         1         1         1         1         1         1         1         1         1         1         1         1         1         1         1         1         1         1         1         1         1         1         1         1         1         1         1         1         1                                                                                                            |
| IP地址类型      | 静态IP               | Ruðus 参数         Reiting (1)         Reiting (1)                                                                                                    |
| 本地IP地址      | 192. 168. 4 164    |                                                                                                    |
| 子网掩码        | 255. 255. 0        | ELANO-ONEDSCREM     描合列表: 原称     パー・・・・ 御知つ く つ つ                                                                                                    |
| 网关          | 192.168.4 1        | 上級部会員           通知会員                                                                                                    |
| DNS         | 114, 114, 114, 114 | - ○計目標式 光道乙計目 → ○計目期 68 0                                                                                                    |
| 断网重连时间      | 500                | □ 田田大小明 Gata Andreas Jose                                                                                                    |
| 超时重启时间      | 300秒 😌 🗹 启用超打重启    | ™ Minish         ∑         Minish         ∑         Minish         ∑         Minish         ∑         Minish          N         N                                                                                                    |

Simple protocol conversion configuration:

# Modbus Poll and Modbus Slave software debugging : Software connection settings:

| Mbpoll1      | 、   🛅   県 直   几   05 06 15 16 17 22 23   TC :<br>Connection Setup                                                    | 2 🖺 🔋 🕅                                                                      |                                                          | Connection Setun                                                                                                    |
|--------------|----------------------------------------------------------------------------------------------------|------------------------------------------------------------------------------|----------------------------------------------------------|----------------------------------------------------------------------------------------------------|
| = 1296: Err  | Connection<br>Modbus TCP/IP ~                                                                                        | ок                                                                           | ID = 1: F = 03<br>No connection                          | Connection OK<br>Serial Port                                                                                                    |
|              | Serial Settings USB-SERIAL CH340 (COM4)  115200 Baud  B Data bits  None Parity  1 Stop Bit Advanced                  | Cancel Mode TU ASCII Response Timeout [1000 [ms] Delay Between Pols [20 [ms] | Name 0 1 2 3 4 5 6 0 7 7 7 7 7 7 7 7 7 7 7 7 7 7 7 7 7 7 | Canc<br>Serial Settings<br>USB-SERIAL CH340 (COM11)<br>115200 Baud<br>® RTU O ASCII<br>B Data bits<br>Row Control<br>None Parity<br>DSR CTS RTS Toggle<br>1 Stop Bit<br>1 [ms] RTS disable delay                                                                                                    |
| elp, press F | Remote Modbus Server<br>IP Address or Node Name<br>[192.168.4.164<br>Server Port Connect Timeout<br>[8886] 3000 [ms] | © IPv4<br>○ IPv6                                                             | 8                                                        | TCP/IP Server         Port           IP Address         Port           192.168.3.3         Image: Server Server Serve |

Software register reading and emulation configuration: Poll menu selection Set up  $\rightarrow$  Read/Write Definition

| kead/wr        |                                                  |                                 |
|----------------|--------------------------------------------------|---------------------------------|
| Slave ID:      | 1                                                | ОК                              |
| Function       | 03 Read Holding Registers (4x)                   | ~ Cancel                        |
| Address:       | 0 PLC address = 4000                             | 01                              |
| Quantity:      |                                                  |                                 |
| Scan Rat       | e: 1000 [ms]                                     | Apply                           |
| Disable<br>Rea | d/Write Disabled<br>ble on error                 | Read/Write Once                 |
| View<br>Rows   | 0 ○ 20 ○ 50 ○ 100 ○ Fit                          | to Quantity                     |
| Hide           | e Alias Columns PLC Ado<br>Iress in Cell Enron/D | dresses (Base 1)<br>Daniel Mode |
| Reques         | t                                                |                                 |
| RTU            | 01 03 00 00 00 05 85 C9                          |                                 |
| ASCII          | 3A 30 31 30 33 30 30 30 30 30 30                 | 30 35 46 37 0D 0A               |

Slave menu select Set up  $\rightarrow$  Slave Definition

| Slave Defin           | ition                      |                  | ×            |
|-----------------------|----------------------------|------------------|--------------|
| Slave ID:             | 1                          |                  | ОК           |
| Function:             | 03 Holding Register (4     | łx) ~            | Cancel       |
| Address r             | O Hex                      |                  |              |
| Address:<br>Quantity: | 0 PLC add                  | ess = 40001      |              |
| View<br>Rows<br>10    | ○20 ○50 ○1                 | 00 O Fit to Quar | itity        |
| Hide N                | lame Columns<br>ss in Cell | PLC Addresses (  | Base 1)      |
| Error Simu            | ulation                    |                  |              |
| Skip re               | esponse                    | Insert CRC/LR    | C error      |
| 0                     | [ms] Response Delay        | Return except    | ion 06, Busy |

#### Newsletter Demo:

| File Edit Connection Setup Functions Display View Window Help         Image: Setup Functions Display View Window Help         Image: Setup Functions Display Vi                                                                                                    | 웹 Modbus Poll - Mbpoll1                    |                                                                    |          |
|----------------------------------------------------------------------------------------------------|--------------------------------------------|--------------------------------------------------------------------|----------|
| Image: Serie 1: F = 03: SR = 10       Image: Serie 2: SR = 10       Image: Serie 2: Sr = 10       Image: Serie 2: Sr = 10       Image: Serie 2: Sr                                     | File Edit Connection Setup Functions D     | splay View Window Help                                             |          |
| Mbpoll1         Image: Communication Traffic         X           Tx = 368: Err = 0: ID = 1: F = 03. SR = 1(<br>Alias         Image: Communication Traffic         X           Alias         00000         Image: Communication Traffic         X           Tx = 368: Err = 0: ID = 1: F = 03. SR = 1(<br>Image: Communication Traffic         X         Image: Communication Traffic         X           Alias         00000         Image: Communication Traffic         X         Image: Communication Traffic         X           Tx : 000113 - 01 TP: 00 00 00 00 00 10 3 0A 00 01 00 02 00 03 00 04 00 05         X         Image: Communication Traffic         X           Tx : 000114 - 01 TP: 00 00 00 00 00 10 3 0A 00 01 00 02 00 03 00 04 00 05         X         Image: Communication Traffic         X           Tx : 000117 - 01 80 00 00 00 00 00 10 3 0A 00 01 00 02 00 03 00 04 00 05         X         Image: Communication Traffic         X           X: 000117 - 01 80 00 00 00 00 00 01 03 0A 00 01 00 02 00 03 00 04 00 05         X         Image: Communication Traffic         X           X: 000121 - 01 81 00 00 00 00 00 01 03 0A 00 01 00 02 00 03 00 04 00 05         X         Image: Communication Traffic         X           X: 000122 - 01 83 00 00 00 00 00 01 3 0A 00 01 00 02 00 03 00 04 00 05         X         Image: Communication Traffic         X           X: 000122 - 01 83 00 00 00 00 00 01 03 0A 00 01 00 02 00 03 00 04 00 05         X<                                                                                                    | D 🗳 🖬 🎒 🗙 🗂 🗏 🎄 A   05 0                   | 6 15 16 17 22 23 TC 🖳 🗮 🤋 🕅                                        |          |
| Alias       00000       Image: Communication Traffic       Image: Communication Traffic |                                            |                                                                    |          |
| IX = 368: Err = 0: ID = 1; F = 03: SR = 1(       Ext       Continue       Clear       Save       Copy       Log       Stop on Error       Time stamp         Alias       00000       1       1       2       1       1       2       1       1       1       1       1       1       1       1       1       1       1       1       1       1       1       1       1       1       1       1       1       1       1       1       1       1       1       1       1       1       1       1       1       1       1       1       1       1       1       1       1       1       1       1       1       1       1       1       1       1       1       1       1       1       1       1       1       1       1       1       1       1       1       1       1       1       1       1       1       1       1       1       1       1       1       1       1       1       1       1       1       1       1       1       1       1       1       1       1       1       1       1       1       1       1       1                                                                                                    |                                            | Communication Traffic                                              | ×        |
| Alias         O0000         Cal         Cal                                                                                                    | 1x = 368: Eff = 0: ID = 1: F = 03: SR = 10 | Exit Continue Clear Save Conv Log Stop on Error Tr                 | me stamp |
| Allas       00000       1       1       0       0       0       0       0       0       0       0       0       0       0       0       0       0       0       0       0       0       0       0       0       0       0       0       0       0       0       0       0       0       0       0       0       0       0       0       0       0       0       0       0       0       0       0       0       0       0       0       0       0       0       0       0       0       0       0       0       0       0       0       0       0       0       0       0       0       0       0       0       0       0       0       0       0       0       0       0       0       0       0       0       0       0       0       0       0       0       0       0       0       0       0       0       0       0       0       0       0       0       0       0       0       0       0       0       0       0       0       0       0       0       0       0       0       0                                                                                                    | Alias 00000 Å                              |                                                                    | ne stamp |
| 0         1         2         2         3         1         1         2         1         1         1         2         1         1         1         1         1         1         1         1         1         1         1         1         1         1         1         1         1         1         1         1         1         1         1         1         1         1         1         1         1         1         1         1         1         1         1         1         1         1         1         1         1         1         1         1         1         1         1         1         1         1         1         1         1         1         1         1         1         1         1         1         1         1         1         1         1         1         1         1         1         1         1         1         1         1         1         1         1         1         1         1         1         1         1         1         1         1         1         1         1         1         1         1         1         1         1                                                                                                    | Allas                                      | Tx:000113-01 7E 00 00 00 00 01 03 0A 00 01 00 02 00 03 00 04 00 05 | ^        |
| 1       2         2       3         3       4         4       5         7       00116-01 80 00 00 00 00 01 03 00 00 00 00 00 05         Rx:000117-01 81 00 00 00 00 00 01 03 00 00 00 05         Rx:000112-01 81 00 00 00 00 00 00 00 00 00 05         Rx:000112-01 82 00 00 00 00 00 00 00 00 00 05         Rx:000122-01 82 00 00 00 00 00 00 00 00 00 05         Rx:000122-01 83 00 00 00 00 00 00 00 00 00 00 05         Rx:000122-01 83 00 00 00 00 00 00 00 00 00 00 05         Rx:000122-01 84 00 00 00 00 00 00 00 00 00 00 00 05         Rx:000122-01 84 00 00 00 00 00 00 00 00 00 00 00 00 00                                                                                                    | 0                                          | Rx:000115-01 7F 00 00 00 0D 01 03 0A 00 01 00 02 00 03 00 04 00 05 |          |
| 2       3       4       5       Fax:000117-01 80 00 00 00 00 00 00 01 03 0A 00 01 00 02 00 03 00 04 00 05       Fax:000118-01 81 00 00 00 00 00 00 01 03 0A 00 01 00 02 00 03 00 04 00 05         1       1       5       1       1       0       0       0       0       0       0       0       0       0       0       0       0       0       0       0       0       0       0       0       0       0       0       0       0       0       0       0       0       0       0       0       0       0       0       0       0       0       0       0       0       0       0       0       0       0       0       0       0       0       0       0       0       0       0       0       0       0       0       0       0       0       0       0       0       0       0       0       0       0       0       0       0       0       0       0       0       0       0       0       0       0       0       0       0       0       0       0       0       0       0       0       0       0       0       0       0       0       0 <td< td=""><td>1 2</td><td>Tx:000116-01 80 00 00 00 06 01 03 00 00 00 05</td><td></td></td<>                                                                                                    | 1 2                                        | Tx:000116-01 80 00 00 00 06 01 03 00 00 00 05                      |          |
| 3       4       1x:000115-01 81 00 00 00 00 00 00 00 00 00 00 00 00 00                                                                                                    | 2 3                                        | Rx:000117-01 80 00 00 00 00 01 03 0A 00 01 00 02 00 03 00 04 00 05 |          |
| 4       5       Tx:000120-01 82 00 00 00 00 00 01 03 00 00 00 05         Fx:000121-01 82 00 00 00 00 00 01 03 00 00 01 00 02 00 03 00 04 00 05         Fx:000122-01 83 00 00 00 00 01 03 00 00 00 05         Fx:000123-01 83 00 00 00 00 01 03 00 00 00 05         Fx:000123-01 83 00 00 00 00 01 03 00 00 00 05         Fx:000125-01 84 00 00 00 00 01 03 00 00 00 05         Fx:000125-01 84 00 00 00 00 01 03 00 00 00 05         Fx:000126-01 85 00 00 00 00 01 03 00 00 00 05         Fx:000127-01 85 00 00 00 00 01 03 00 00 00 05         Fx:000127-01 85 00 00 00 00 01 03 00 00 00 05         Fx:000127-01 85 00 00 00 00 01 03 00 00 00 05         Fx:000127-01 85 00 00 00 00 01 03 00 00 00 05         Fx:000127-01 85 00 00 00 00 01 03 00 00 00 00 00 05         Fx:000127-01 85 00 00 00 00 00 01 03 00 00 00 00 00 00 00 00 00 00 00 00                                                                                                    | 3 4                                        | TX:000118-01 81 00 00 00 06 01 03 00 00 00 05                      |          |
| Bx:000121-01 82 00 00 00 00 01 03 0A 00 01 00 02 00 03 00 04 00 05           Tx:000122-01 83 00 00 00 00 01 03 0A 00 01 00 02 00 03 00 04 00 05           Rx:000123-01 83 00 00 00 00 01 03 0A 00 01 00 02 00 03 00 04 00 05           Tx:000124-01 84 00 00 00 06 01 03 0A 00 01 00 02 00 03 00 04 00 05           Tx:000124-01 85 00 00 00 00 01 03 0A 00 01 00 02 00 03 00 04 00 05           Rx:000127-01 85 00 00 00 00 01 03 0A 00 01 00 02 00 03 00 04 00 05           Tx:000126-01 85 00 00 00 00 01 03 0A 00 01 00 02 00 03 00 04 00 05           Tx:000127-01 85 00 00 00 00 01 03 0A 00 01 00 02 00 03 00 04 00 05           Tx:000127-01 85 00 00 00 00 01 03 0A 00 01 00 02 00 03 00 04 00 05           Tx:000127-01 85 00 00 00 00 01 03 0A 00 01 00 02 00 03 00 04 00 05           Tx:000127-01 85 00 00 00 00 01 03 0A 00 01 00 02 00 03 00 04 00 05           Tx:000127-01 85 00 00 00 00 01 03 0A 00 01 00 02 00 03 00 04 00 05           Tx:000127-01 85 00 00 00 00 01 03 0A 00 01 00 02 00 03 00 04 00 05           TX:000127-01 85 00 00 00 00 00 01 03 0A 00 01 00 02 00 03 00 04 00 05           TX:000127-01 85 00 00 00 00 00 00 01 03 0A 00 01 00 02 00 03 00 04 00 05                                                                                                    | 4 5 🗸                                      | Tx:000120-01 82 00 00 00 06 01 03 00 00 00 05                      |          |
| Tx::000122-01 83 00 00 00 60 10 30 00 00 00 5         Rx::00123-01 83 00 00 00 00 00 10 00 00 00 00 00 05         Tx::000124-01 84 00 00 00 00 00 00 00 00 00 00 05         Rx::000125-01 84 00 00 00 00 00 00 00 00 00 00 05         Rx::000126-01 85 00 00 00 00 00 00 00 00 00 00 00 00 00                                                                                                    |                                            | Rx:000121-01 82 00 00 00 0D 01 03 0A 00 01 00 02 00 03 00 04 00 05 |          |
| Ax:000123-01 83 00 00 00 00 00 01 03 00 00 01 00 02 00 03 00 0% 00 05         Fx:000124-01 84 00 00 00 00 01 03 00 00 01 00 02         Fx:000125-01 84 00 00 00 00 01 01 03 00 00 01 00 02         Fx:000125-01 85 00 00 00 00 01 01 03 00 00 00 05         Fx:000125-01 85 00 00 00 00 01 01 03 00 00 00 05         Fx:000125-01 85 00 00 00 00 01 01 03 00 00 00 05         Fx:000125-01 85 00 00 00 00 01 01 03 00 00 00 05         Fx:000125-01 85 00 00 00 00 01 01 00 02 00 03 00 04 00 05         Fx:000125-01 85 00 00 00 00 01 01 00 02 00 03 00 04 00 05         Fx:000125-01 85 00 00 00 00 01 01 03 00 01 00 02 00 03 00 04 00 05         Fx:000125-01 85 00 00 00 00 01 01 03 00 01 00 02 00 03 00 04 00 05         Fx:000125-01 85 00 00 00 00 01 01 03 00 01 00 02 00 03 00 04 00 05                                                                                                    |                                            | Tx:000122-01 83 00 00 00 06 01 03 00 00 00 05                      |          |
| Rx:000125-01         84         00         00         00         00         01         02         00         03         04         00         05           Tx:000125-01         85         00         00         00         00         00         00         00         00         05         x         x:000127-01         85         00         00         00         01         03         04         00         05         x           Modbus Slave - Mbslave1         -         -         -         -         -         -         -         -         -         -         -         -         -         -         -         -         -         -         -         -         -         -         -         -         -         -         -         -         -         -         -         -         -         -         -         -         -         -         -         -         -         -         -         -         -         -         -         -         -         -         -         -         -         -         -         -         -         -         -         -         -         -         -                                                                                                    |                                            | Rx:000123-01 83 00 00 00 00 01 03 0A 00 01 00 02 00 03 00 04 00 05 |          |
| Tx:000126-01 85 00 00 00 60 103 00 00 00 5         ×           84:000127-01 85 00 00 00 00 01 03 0A 00 01 00 02 00 03 00 04 00 05         ×           23 Modbus Slave - Mbslave1         -         ×                                                                                                    |                                            | Rx:000125-01 84 00 00 00 0D 01 03 0A 00 01 00 02 00 03 00 04 00 05 |          |
| Rx:000127-01 85 00 00 00 00 01 03 0A 00 01 00 02 00 03 00 04 00 05         V           21 Modbus Slave - Mbslave1         -         -         ×                                                                                                    |                                            | Tx:000126-01 85 00 00 00 06 01 03 00 00 00 05                      |          |
| 2 Modbus Slave - Mbslave1 ×                                                                                                    |                                            | Rx:000127-01 85 00 00 00 0D 01 03 0A 00 01 00 02 00 03 00 04 00 05 | ~        |
|                                                                                                    | 🔀 Modbus Slave - Mbslave1                  | -                                                                  |          |
| File Edit Connection Setup Display View Window Help                                                                                                    | File Edit Connection Setup Display Vie     | w Window Help                                                      |          |
|                                                                                                    |                                            |                                                                    |          |
| Communication Traffic X                                                                                                    |                                            | Communication Traffic                                              | ×        |
| Mbslave1 Ext Continue Clear Save Copy Log Time stamp                                                                                                    | Mbslave1                                   | Exit Continue Clear Save Copy Log Time stamp                       |          |
| ID = 1: F = 03                                                                                                    | ID = 1: F = 03                             |                                                                    |          |
| Tx:000091-01 03 0A 00 01 00 02 00 03 00 04 00 05 CF 24                                                                                                    |                                            | Tx:000091-01 03 0A 00 01 00 02 00 03 00 04 00 05 CF 24             | ^        |
| Name 00000 ^ KX:00092-01 03 00 00 01 00 02 00 03 00 04 00 05 CF 24                                                                                                    | Name 00000                                 | Tx:000093-01 03 00 00 00 03 85 C9                                  |          |
| 0 1 Rx:000094-01 03 00 00 05 85 C9                                                                                                    | 0 1                                        | Rx:000094-01 03 00 00 00 05 85 C9                                  |          |
| 1 2 Tx:000095-01 03 0A 00 01 00 02 00 03 00 04 00 05 CF 24                                                                                                    | 1 2                                        | Tx:000095-01 03 0A 00 01 00 02 00 03 00 04 00 05 CF 24             |          |
| 2 3 Rx:000096-01 03 00 00 00 05 85 C9 74                                                                                                    | 2 3                                        | Rx:000096-01 03 00 00 00 05 85 C9                                  |          |
| 3 4 Rx:00097-01 03 00 00 00 02 00 03 00 07 00 05 CF 24                                                                                                    | 3 4                                        | Rx:000097-01 03 0A 00 01 00 02 00 03 00 04 00 03 CF 24             |          |
| 4 Tx:000099-01 03 0A 00 01 00 02 00 03 00 04 00 05 CF 24                                                                                                    | 4 5                                        | Tx:000099-01 03 0A 00 01 00 02 00 03 00 04 00 05 CF 24             |          |
| Rx:000100-01 03 00 00 05 85 C9                                                                                                    |                                            | Rx:000100-01 03 00 00 05 85 C9                                     |          |
| Tx:00101-01 03 0A 00 01 00 02 00 03 00 04 00 05 CF 24                                                                                                    |                                            | Tx:000101-01 03 0A 00 01 00 02 00 03 00 04 00 05 CF 24             |          |
| Tx: 000103-01 03 0A 00 01 00 02 00 03 00 04 00 05 CF 24                                                                                                    |                                            | Tx:000103-01 03 0A 00 01 00 02 00 03 00 04 00 05 CF 24             |          |

#### 5.4.3 Multi-host mode

Relatively simple protocol conversion can only have one Modbus master station, while the multi-host mode can simultaneously access multiple Modbus TCP hosts. When multiple Modbus hosts access at the same time, the Modbus gateway will perform bus occupancy scheduling (RS -485 The bus can only process one request at a time, and the multi-host mode will sort and process according to the TCP request , and other links will wait), thus solving the bus conflict problem (currently, it supports up to 13 Modbus channels in single server mode TCP host connection, multi-channel host access at the same time should pay attention to the matching of the request interval and timeout time, otherwise the transmission rate of the serial port is much lower than the transmission rate of the Ethernet, resulting in packet loss. If you need a fast response, it is recommended to use a "storage gateway" ), it only supports working in TCP server mode, and the

slave can only be on the serial port, otherwise it cannot work normally.

As the number of hosts increases, the Modbus timeout should be increased accordingly. If multiple hosts need continuous high-speed requests, it is recommended to use "storage gateway", and it is recommended to configure "simple protocol conversion" when there are no multiple hosts.

| 网络参数设置 |                  | 网络设置 PORT1 PORT2 PORT3 PORT4 FORT5 PORT6 FORT7 PORT8                                                                                                    |
|--------|------------------|----------------------------------------------------------------------------------------------------|
| 设备名称   | 4001             | 基本物的<br>FRET21643 107 18分析  V 本地域口 (2007 12) 目転27/554、1702 100 3 100 目前項目 (202 12)                                                                                                    |
| SN码    | 5001             | 2011年 111000 - 第12012 0 - 第12012 10 - 1 - 2012 NOVE -<br>日本時期21日 - 2011日 - 201101 - 201100 - 201100 - 201100 - 201100 - 201100 - 201100 - 201100 - 201100 - 2011000 - 2011000 - 2011000 - 2011000 - 20110000 - 20110000 - 20110000 - 20110000000000 |
| IP地址类型 | 1125番            |                                                                                                    |
| 本地IP地址 | 192.168.4 .163   | wows xrtike/stabilityili         wow2b []         1         0.00,00,00,0A           wows xrtike/stabilityili         wobb []         1         0         0.00,00,0A                                                                                                    |
| 子网掩码   | 265, 265, 265, 0 | www.kimpanagagiana<br>○ Kiw-Jinthe Self 論<br>編合列表: 部派                                                                                                    |
| 网关     | 192.168.41       |                                                                                                    |
| DNS    | 114.114.114      | · · · · · · · · · · · · · · · · · · ·                                                                                                    |
| 断网重连时间 | চ্চ              | 自定又の現他時編 bartheat packet □ 10注射 注册伯儀式   ✓   ✓   ✓   ✓   ✓   →   →  →  →  →  →  →  →  →  →  →  →  →  →                                                                                                    |
| 超时重启时间 | 300秒 🔹 🗹 点用級計畫点  |                                                                                                    |

Refer to "Simple Protocol Conversion" for software configuration and register configuration, and open multiple Modbus Poll software at the same time (3 channels as an example, and a single server model can support up to 13 channels).

| 🕅 Modbus Poll - Mbpoll1 - 🗆 X<br>File Edit Connection Setup Functions Display View Window Help                                                                                                    | Image: A model of the state of the state of th |
|----------------------------------------------------------------------------------------------------|----------------------------------------------------------------------------------------------------|
| Image: Construction of the state of the state of the | Name     00000       0     1       1     2       3     4       5     5                                                                                                    |
| For Help, press F1.         [192.168.4.163]: 8887                                                                                                    | For Help, press F1.         Port 7: 115200-8-N-1                                                                                                    |
| Alias     00000       1     2       3     4       4     5                                                                                                    | Alias         00000         Poll 3           1         2         3           3         4         5                                                                                                    |

## 5.4.4 Storage gateway

The storage gateway not only arbitrates the bus data, but also stores repeated read instructions. When different hosts request the same data, the gateway does not need to ask the RTU device register status multiple times, but directly returns the data cached in the storage area, which is extremely It greatly improves the multi-host request processing capability of the gateway, and also shortens the time consumed by the entire request process. Users can customize the polling interval of the storage area instructions and the instruction storage time according to their needs.

| 网络参数设置 |                  | 基本参数           P%近日境立 TCF 販売値           マ           本地協口                                                                                                    |
|--------|------------------|----------------------------------------------------------------------------------------------------|
| 设备名称   | A001             | 日朝初月 100 0 0 0 0 0 0 0 0 0 0 0 0 0 0 0 0 0                                                                                                     |
| SNA    | 5001             | Li De-Julia (株 100 - Alla (株) (利 Li Alter) (利 Li Alter) (株) (株) (株) (株) (株) (株) (株) (株) (株) (株                                                                                                    |
| IP地址类型 | 静态19             | X.dex 参数                                                                                                    |
| 本地IP地址 | 192.168.4 .163   | woste         xruphe         general         general <td< td=""></td<> |
| 子网撞码   | 255, 255, 255, 0 | 2) ANY ALBORTON     1699族: 1093     17                                                                                                    |
| 网关     | 192.168.4 .1     | ► 第988年<br>派の必正                                                                                                    |
| DNS    | 114, 114, 114    |                                                                                                    |
| 断网重连时间 | 540              |                                                                                                    |
| 超时重启时间 | 300秒 🗘 自用却排重自    | <ul> <li>▶ #####</li> <li>▶ #####</li> <li>▶ #####</li> <li>▶ #####</li> <li>▶ #####</li> <li>▶ #####</li> <li>▶ #####</li> <li>▶ #####</li> <li>▶ #####</li> <li>▶ #####</li> <li>▶ #####</li> <li>▶ #####</li> <li>▶ #####</li> <li>▶ #####</li> <li>▶ #####</li> <li>▶ #####</li> <li>▶ ######</li> <li>▶ ####################################</li></ul>                                                                                                    |

As an optimization of multi-host request performance, the storage gateway can only work in the TCP server mode, which improves the response speed of the network side.

- Features:
  - (1) The gateway has a 2K cache for storing instructions and returning results (reading 10 holding registers as an example, it can store about 67 instructions and returning results);
  - (2) The RTU response timeout automatically clears the cache to ensure the real-time and authenticity of the data;
  - (3) The polling interval can be customized, 0 -65535 ms (default: 200ms);
  - (4) RTU device according to the storage time of the command used for configuration. If the MODBUS host does not query the command again during the storage time, the gateway will automatically delete the storage command to release the cache;
  - (5) The first instruction and control instruction (05, 06, 0F, 10 function code) will directly access the RTU device ;
  - (6) Only support 01, 02, 03, 04M od bus function code query result storage;

#### 5.4.5 Configurable gateway

The gateway automatically polls the RTU device registers according to the pre-configured MODBUS commands (only supports the configuration of MODBUS read commands), and the commands in the non-storage table will directly operate the RTU device, and the frequently read commands can be stored in the gateway in advance, which can shorten the Response time (command to query configuration), the data will not be sent directly to the server and will only be returned after the request of the Modbus host, which is similar to the use method of "simple protocol conversion". If you need to automatically upload the data to the server, please select "automatic upload". Due to the above characteristics, the serial port side of the configurable gateway can only be connected to

the Modbus slave station.

| MODBUS网关              | 可配置网关        | ~        | 预配置指令列表             |   |
|-----------------------|--------------|----------|---------------------|---|
| MODBUS RTV <u>应</u> 著 | <b>弯超时时间</b> | 1000臺秒 ≑ | 1 01,03,00,00,00,0A |   |
| MODBUS RTU指令          | 令存储时间        | 200秒 🜩   |                     |   |
| MODBUS RTU轮行          | 间间隔时间        | 200毫秒 🗣  |                     |   |
| 🗹 RTU<->TCP           | 办议转换         |          |                     |   |
|                       | 指令列          | 表:    除  |                     |   |
|                       |              | 増加->     | <                   | : |

Instructions storage instructions (increase, instruction errors and format errors cannot be added):

| ~        | 预配置指令列表 3                                                                                                    |                                                                                                    |
|----------|----------------------------------------------------------------------------------------------------|----------------------------------------------------------------------------------------------------|
| 3000毫秒 🖨 | 1 01,03,00,00,00,0A<br>2 01 02 00 00 00 0A                                                                                    |                                                                                                    |
| 200秒 🗘   | 3 01,01,00,00,00,0A                                                                                                    |                                                                                                    |
| 200毫秒 🗧  | 5 02,03,00,00,00,00                                                                                                    |                                                                                                    |
|          | .2                                                                                                    |                                                                                                    |
| 刘表: 删除   |                                                                                                    |                                                                                                    |
| ,OA 增加-> | <                                                                                                    | >                                                                                                    |
|          | <ul> <li>&gt; 3000毫秒 ÷</li> <li>200秒 ÷</li> <li>200憂秒 ÷</li> <li>1</li> <li>1</li> <li>小表: 删除</li> <li>,0A 増加-&gt;</li> </ul> | →     所配置指令列表     3       3000 空秒     ⇒       200秒     ⇒       200秒     ⇒       200変秒     ⇒       200変秒     ⇒       1     01,03,00,00,00,0A       200秒     ⇒       200変秒     ⇒       3000空秒     ⇒       1     →       200空秒     ⇒       1     →       1     →       ○2,03,00,00,00,0A       2       小表:     删除       → |

Instruction storage instructions (delete):

| MODBUS网关 可配置网    | 送 ~           | 预配置指令列表                                        |   |
|------------------|---------------|------------------------------------------------|---|
| MODBUS RTV应答超时时间 | 3000臺和        | 1 01,03,00,00,00,0A<br>沙 全 2 01,02,00,00,00,0A |   |
| MODBUS RTU指令存储时间 | 200秒          | 3 01,01,00,00,00,0A<br>4 01,04,00,00,00,0A     |   |
| MODBUS RTU轮询间隔时间 | 200臺利         | ୬ 🗧 5 02,03,00,00,00,0A                        |   |
| ☑ RTU<->TCP协议转换  |               | 2                                              |   |
|                  | 指令列表:         | 刪除                                             |   |
| 02, 03, 00       | ), 00, 00, 0A | 增加→> <                                         | > |

## 5.4.6 Automatic upload

In the client mode (TCP client, UDP client, MQTT client, HTTP client) the gateway will automatically poll the instructions stored in the instruction table and upload them to the server. You can choose the feedback format (Modbus RTU format or Modbus TCP format) according to your needs.) and command polling interval (0-65535ms).

Instruction pre-storage refers to "Configurable Gateway - Instructions for Instruction Storage", and automatically uploads the host computer/webpage configuration:

TCP client demo (Modbus RTU format):

|                                                 | 网络调试助手                                              | ×                          | - Modbus Slave -                                    | [Mbslave1]            |               | – 🗆 🗙               |
|-------------------------------------------------|-----------------------------------------------------|----------------------------|-----------------------------------------------------|-----------------------|---------------|---------------------|
| 网络设置<br>(1) 协议类型<br>「TCP Server ▼<br>(2) 木地主机地址 | 数据日志<br>[2022-01-08 13:51:3<br>192.168.4.163 :6131: | <u>NetAssist V5.0.2</u>    | File Edit Con □ □ □ □ □ □ □ □ □ □ □ □ □ □ □ □ □ □ □ | nection Setup Display | y View Window | w Help <u>–</u> ♂ × |
| 192.168.4.100                                   | 01 03 02 00 01 79 8<br>[2022-01-08 13:51:3          | 4<br>9.669]# RECV HEX FROM | Name                                                | 00000                 | Name          | 00010               |
| (3)本地主机端口<br> 8886                              | 192.168.4.163 :6131:<br>01 03 02 00 01 79 8         | 9><br>4                    | 0                                                   | 1                     |               | 0                   |
| · 美闭                                            |                                                     |                            | 2                                                   | 0                     |               | 0                   |
|                                                 | 8                                                   |                            | 3<br>4                                              | 0                     |               | 0                   |
| C ASCII · HEX                                   |                                                     |                            | 5                                                   | 0                     |               | 0                   |
| ✓ 按日志模式显示<br>□ 按收区自动执行                          | <                                                   |                            | 6                                                   | 0                     |               | 0                   |
| □ 接收数据不显示                                       |                                                     |                            | 7                                                   | 0                     |               | 0                   |
| □ 接收保存到文件                                       |                                                     |                            | 8                                                   | 0                     |               | 0                   |
| 自动滚屏 清除接收                                       |                                                     |                            | 9                                                   | 0                     |               | 0                   |
| 发送设置                                            |                                                     |                            |                                                     |                       |               |                     |
|                                                 |                                                     |                            |                                                     |                       |               |                     |
| ▼ 转义符指令解析 ①                                     | 1                                                   | ~                          |                                                     |                       |               |                     |
| 目动友医附加位<br>「 打开立件粉课酒                            | 数据发送 ▲ 断开                                           | ↓ 「清除 1」清除                 |                                                     |                       |               |                     |
| □ 循环周期 300 ms                                   | 01234567\r\n                                        |                            |                                                     |                       |               |                     |
| 快捷指令历史发送                                        |                                                     | 友法                         |                                                     |                       |               |                     |
| (♂ 就約 9/0                                       | RX:63                                               | TX:0 复位计数                  | For Help, press F1.                                 | Port 7: 11            | 5200-8-N-1    |                     |

TCP client demo (Modbus TCP format):

|                                                                                                    | 网络调试助手                                                                  | ₩ - □ ×                                  | II Mo  | dbus Slave - [l     | Mbslave1]        |                | - 0         | ×   |
|----------------------------------------------------------------------------------------------------|-------------------------------------------------------------------------|------------------------------------------|--------|---------------------|------------------|----------------|-------------|-----|
| 网络设置<br>(1)协议类型<br>TCP Server                                                                                                 | 数据日志                                                                    | NetAssist V5.0.2                         | 🦳 File | Edit Conne<br>E 🕘 🗍 | ection Setup Dis | play View Win  | ndow Help _ | 8 × |
| (2) 本地主机地址<br>192.168.4.100 ▼                                                                                                 | 192.168.4.163 :44508<br>00 00 00 00 00 05 01<br>[2022-01-08 14:04:04    | )<br>03 02 00 01<br>.958]# RECV HEX FROM |        | Name                | 00000            | Name           | 00010       |     |
| (3) 本地主机病口<br>[8886                                                                                                    | 00 00 00 00 00 05 01<br>[2022-01-08 14:04:10<br>192, 168, 4, 163 :44508 | 03 02 00 01<br>.002]# RECV HEX FROM<br>> | 0      |                     | 0                |                | 0           |     |
|                                                                                                    | 00 00 00 00 00 05 01                                                    | 03 02 00 01                              | 3 4    |                     | 0                |                | 0           |     |
| <ul> <li>○ ASCII ○ HEX</li> <li>○ 按日志模式显示</li> <li>□ 接收区自动换行</li> </ul>                                                       | <                                                                       |                                          | 5      |                     | 0                |                | 0           |     |
| <ul> <li>□ 接收数据不显示</li> <li>□ 接收保存到文件</li> <li>□ 自动流展 清除接收</li> </ul>                                                         |                                                                         |                                          | 8 9    |                     | 0                |                | 0           |     |
| Construction         Construction           C ASCII         ○ HEX           IF         转义符指令解析 ①           IF         自动发送附加位 |                                                                         |                                          |        |                     |                  | I              |             |     |
| □ 打开文件数据源<br>□ 循环周期 300 ms<br>快捷指令 历史发送<br>☞ 发送 76/0                                                                          | MR14425         Ell/H           01234567\r\n         RX:3532            | 」 ◆ 月味 こ 消味<br>发送<br>TX:0 复位计数           | <      | nress F1            | Dout 7           | · 115200-8-N-1 |             | >   |

# 5.5 Firmware upgrade

upgrade the firmware of the device through the "Ebyte Network Configuration Tool" .

# 5.5.1 UDP upgrade

Step 1: Open the "Ebyte Network Configuration Tool", and select "Device Upgrade Assistant" under

#### the "Menu" option;

Step 2: Select the firmware to be used, which needs to be obtained from the "Related Downloads" of the corresponding product details on the official website ( www.ebyte.com) . The demo firmware is not provided on the official website.

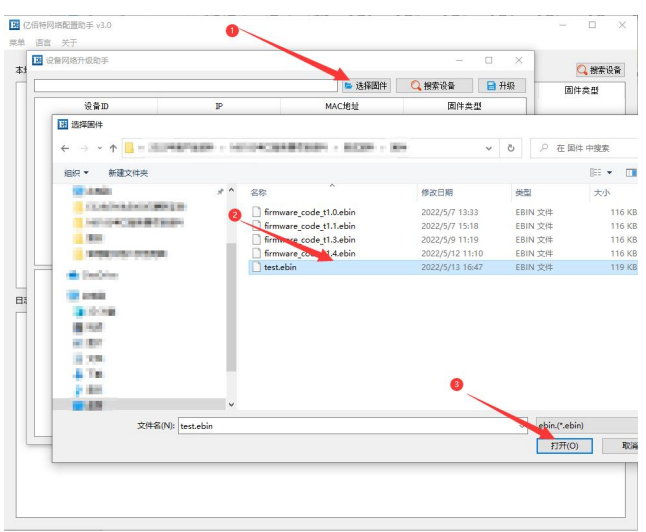

Step 3: Click "Search Device", the device list will display the currently found device, click "Stop Search" again.

| 1000 |                  |                   | 10.02          |                         | 40.4         | and the |
|------|------------------|-------------------|----------------|-------------------------|--------------|---------|
| 108  | 设督网络升级助手         |                   |                |                         | -            |         |
| PTT  | 8产品资料/2022年度产品资料 | /10183串口服务器项目资料   | /狮试资料/固件/test. | ebin 🐚 选择固件             | 🔾 停止搜索       | 日升级     |
|      |                  |                   |                |                         |              |         |
| 1    | 设备ID<br>0        | IP<br>192.168.4.1 | 63 38          | MAC地址<br>3B-26-3E-43-36 | 固件类<br>NB183 | 2       |
| 2    | 0                | 192.168.3.1       | 58 84          | C2-E4-36-07-B7          | NA111-V      | 2.0     |

After selecting the device to be upgraded, click Start to upgrade, and wait for the host computer to display that the upgrade is complete.

| 设备                         | Computer D 14                                              |                                               |                                           |                                                        |                                 | THAT                                                               | 件类型                                                                                         |
|----------------------------|------------------------------------------------------------|-----------------------------------------------|-------------------------------------------|--------------------------------------------------------|---------------------------------|--------------------------------------------------------------------|---------------------------------------------------------------------------------------------|
|                            | <b>ITE产品</b> 资                                             | 料/2022年度产品资料/88                               | 83串山脈旁蓋项目資料/側试資料/                         | MAC 物計                                                 | 日代未用                            | 计验计级                                                               |                                                                                             |
|                            | 1                                                          | 0                                             | 192.168.4.163                             | 38-3B-26-3E-43-36                                      | NB183                           |                                                                    |                                                                                             |
|                            | 2                                                          | 0                                             | 192.168.3.158                             | 84-C2-E4-36-07-B7                                      | NA111-V2.0                      | D                                                                  |                                                                                             |
|                            |                                                            |                                               |                                           |                                                        |                                 |                                                                    |                                                                                             |
| 5特网络<br>语言                 | 配置助手 v3.0<br>关于                                            | )                                             |                                           |                                                        |                                 |                                                                    | 0                                                                                           |
| 時网络<br>语言<br>P: 192.       | 配置助手 v3.4<br>关于<br>168.3.100                               | 2 路升级助手                                       |                                           |                                                        | - 0                             | -<br>-                                                             |                                                                                             |
| 游网络<br>百言<br>?: 192<br>设备  | 配置助手 v3.<br>关于<br>166.3.100<br>112产品》<br>2备网<br>1112产品》    | /<br>络升级助手<br>(斜/2022年度产品谈料/88                | 83串口服务器项目资料/排证资料/                         | 회件/test.ebin <b>5</b> 选择副件                             | - C<br>Q 把索设备                   | 」<br>一<br>一<br>一<br>一<br>一<br>一<br>一<br>一<br>一<br>一<br>一<br>一<br>一 | 也<br>被素设<br>件类型                                                                             |
| 特网络<br>舌言 :<br>192.<br>设备  | 配置助手 v3.<br>关于<br>168.3.100<br>11 没备网<br>YTE产品多            | 2<br>塔升级助手<br>(料/2022年度产品该料/%8                | 83串口服务器项目设料/组成设料/                         | 司件/test.ebin <b>b</b> 选择团件 [<br>1914                   | - C<br>Q 搜索设备 📄                 | 」<br>×<br>开始升级                                                     |                                                                                             |
| 特网络<br>音声 :<br>192.<br>设备  | 配置助手 v3.1                                                  | ><br>總升级助手<br>[料/2022年度产品成料/88<br><b>设备ID</b> | 83串口服务器项目资料/附试资料/                         | 외件/test abin] 🐿 波祥岡件 🗌                                 | - □<br>【 搜索设备 】<br>固件类型         | ] ×<br>开始升级                                                        | -<br>-<br>-<br>-<br>-<br>-<br>-<br>-<br>-<br>-<br>-<br>-<br>-<br>-<br>-<br>-<br>-<br>-<br>- |
| (持网络)<br>舌言 :<br>192<br>设备 | 配置助手 v3.0<br>关于<br>186.3.100<br>1<br>1<br>1<br>1<br>1<br>1 | 。<br>總升级助手<br>[料/2022年度产品级H/200<br>设备10<br>0  | 83串口服务器项目读料/限机或转杆/<br>19<br>192.168.4.163 | 回件/test ebin ▶ 选择圆件<br>■<br>MAC培址<br>38-38-26-3E-43-36 | - C<br>Q 推索设备<br>B自作表型<br>NB183 | ] ×<br>开始升级                                                        | -<br>-<br>-<br>-<br>-<br>-<br>-<br>-<br>-<br>-<br>-<br>-<br>-<br>-                          |

#### 5.5.2 Serial upgrade

Only channel 1 (that is, serial port 1, which can use RS232 interface / RS485 interface ) supports the use of serial port for upgrading. When the network upgrade fails or the network environment is complicated, it is recommended to use the serial port for upgrading ;

Step 1: Make sure the device is powered off and connect to serial port 1 correctly;

Step 2: Open "Ebyte Network Configuration Tool", select "Serial Port Upgrade Assistant" under the "Menu" option, select the corresponding serial port and click "Open Serial Port";

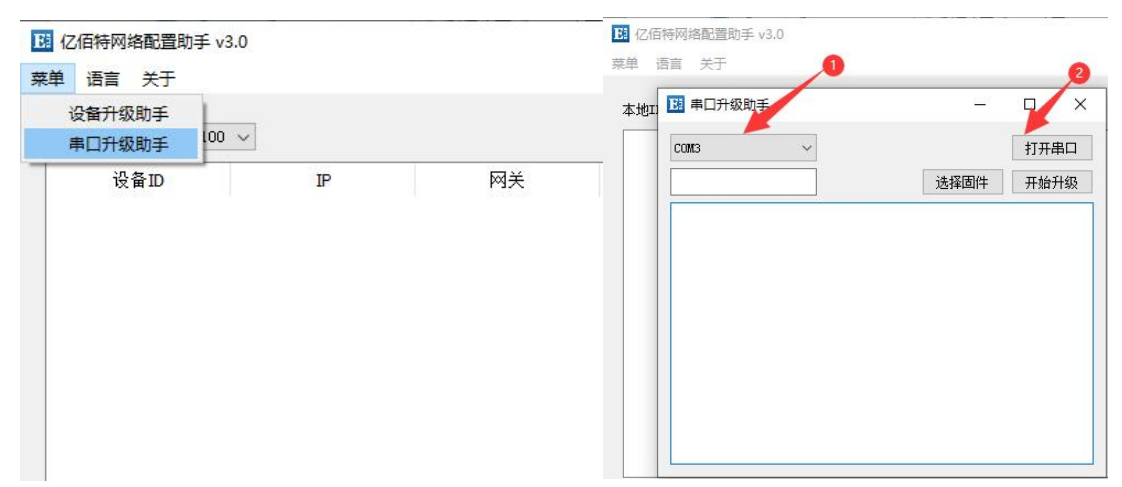

Step 3: Select the firmware to be used, which needs to be obtained from the "Related Downloads" of the corresponding product details on the official website ( www.ebyte.com) . The

demo firmware is not provided on the official website;

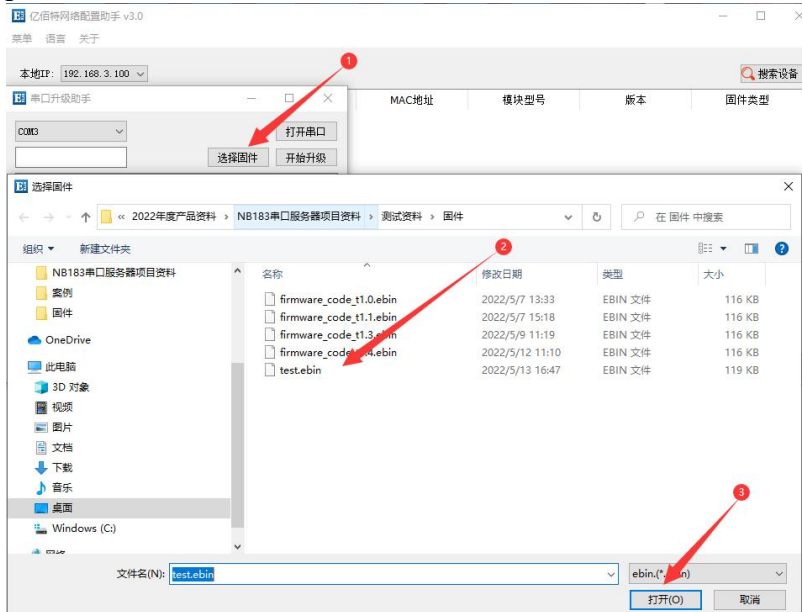

Step 4: Click "Start Upgrade", pull down the Re load pin of NS4 and then turn on the power of the device, wait for the firmware upgrade to complete, click "Cancel" to end the serial port upgrade;

| <b>B</b> 串口升级助手   | _    |     | ×  | <b>B</b> 串口升级助手                                                                                                    | 23 <u></u> 33 |    | ×  |
|-------------------|------|-----|----|----------------------------------------------------------------------------------------------------|---------------|----|----|
| сожз              |      | 关闭。 | 串口 | Сожз                                                                                                    |               | 关闭 | 串口 |
| l试资料/固件/test.ebin | 选择固件 | 开始  | 升级 | 试资料/固件/test.ebin                                                                                                    | 选择固件          | 取  | 消  |
|                   |      |     |    | usart->TX: 106<br>usart->TX: 107<br>usart->TX: 108<br>usart->TX: 109<br>usart->TX: 110<br>usart->TX: 111<br>usart->TX: 111<br>usart->TX: 112<br>usart->TX: 113<br>usart->TX: 114<br>usart->TX: 115<br>usart->TX: 116<br>usart->TX: 116<br>usart->TX: 118<br>usart->TX: 118 | 酒料纸肉          |    | ~  |

The final interpretation right belongs to Chengdu Ebyte Electronic Technology Co., Ltd.

# **Revision history**

| Version | revision date | <b>Revision Notes</b> | Maintained by |
|---------|---------------|-----------------------|---------------|
| 1.0     | 2023-03-16    | initial version       | LL            |
| 1 1     | 2022 12 8     | Corrected dimensional | IVI           |
| 1.1     | 2023-12-8     | drawings              | LIL           |

# **About Us**

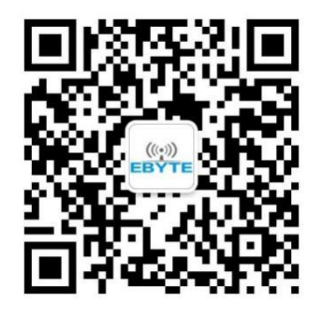

Technical support: support@cdebyte.com Documents and RF Setting download link: <u>https://www.cdebyte.com</u> Thank you for using Ebyte products! Please contact us with any questions or suggestions: info@cdebyte.com

Fax: 028-64146160Web: <a href="https://www.cdebyte.com">https://www.cdebyte.com</a>Address: B5 Mould Industrial Park, 199# Xiqu Ave, High tech Zone, Chengdu, Sichuan, China

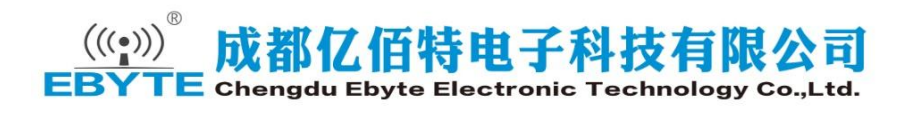